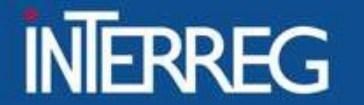

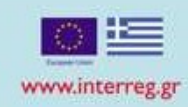

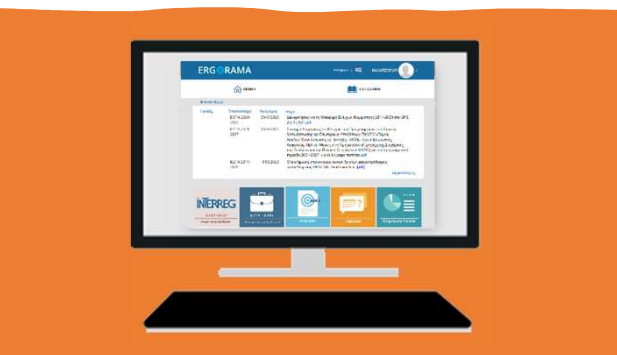

# Διαδικασία κλεισίματος Έργων (ΟΠΣ)

Ιωάννινα, 29 Ιουνίου 2023

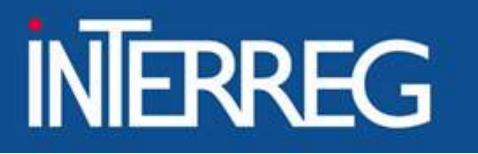

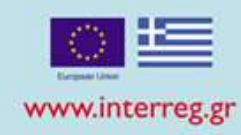

# Βήματα διαδικασίας ολοκλήρωσης της πράξης

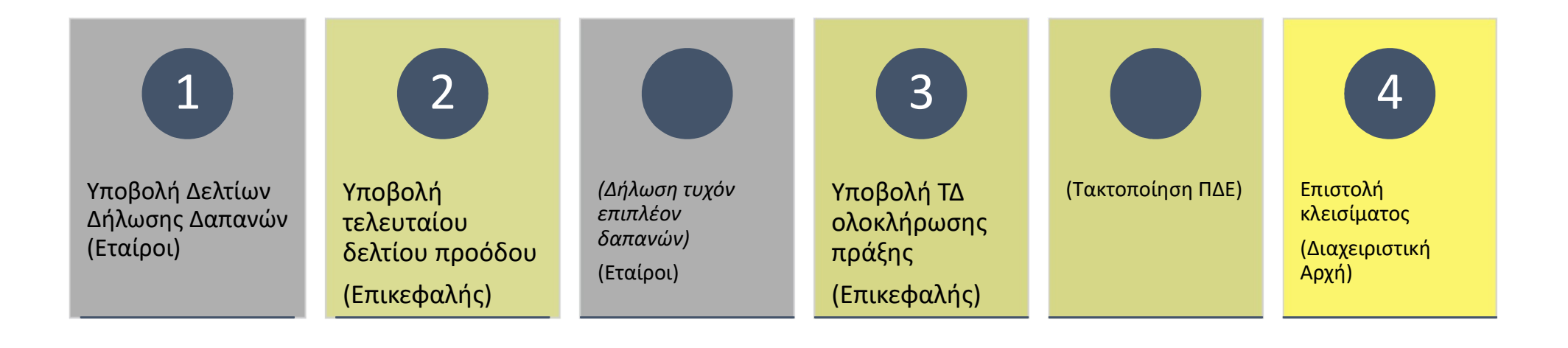

#### EIΔIKH ΥΠΗΡΕΣΙΑ "INTERREG 2021 - 2027" MANAGING AUTHORITY "INTERREG 2021 - 2027"

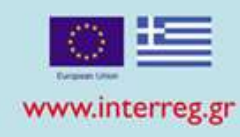

| <b>«</b>                   | Δελτίο Δήλωσης Δαπάνης |
|----------------------------|------------------------|
| Αίτημα Κατανομής 3.1       | Κωδικός Πράξης (MIS)   |
| Δελτίο Δήλωσης Δαπάνης 3.2 |                        |
| Δελτίο Προόδου 3.3         |                        |
|                            |                        |
|                            |                        |

- 1. Δημιουργία Δελτίου δαπανών
- 2. Καταχώριση παραστατικών δαπανών/ πληρωμών
- 3. Συσχέτιση παραστατικών
- 4. Επισύναψη των απαραίτητων αρχείων

## 5. Υποβολή δελτίου

#### EIΔIKH ΥΠΗΡΕΣΙΑ "INTERREG 2021 - 2027" MANAGING AUTHORITY "INTERREG 2021 - 2027"

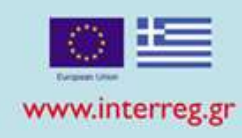

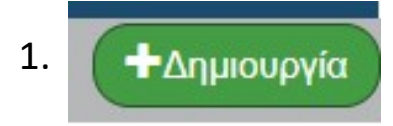

| Δημιουργία Δ                   | ελτίου Δήλωσης Δα | πάνης                          | ×                                                                                                    |   |
|--------------------------------|-------------------|--------------------------------|----------------------------------------------------------------------------------------------------|---|
| Πράξη (MIS) *<br>ΑΑ Υποέργου * | 5002511           | Q Techni<br>Albani<br>Q EYA Te | ical Assistance of Interreg IPA Cross-border Cooperation Programme "Greece-<br>ia 2014-2020" a/a 2<br>ΏΝ ΕΠΙΧΕΙΡΗΣΙΑΚΩΝ ΠΡΟΓΡΑΜΜΑΤΩΝ ΤΟΥ ΣΤΟΧΟΥ ΕΥΡΩΠΑΪΚΗ ΕΔΑΦΙΚΗ |   |
| ΑΑ Δελτίου *                   | 0                 | Περίοδος Από *                 | 01-01-2023 Περίοδος Έως * 31-03-2023 Π<br>Αποδοχή Κλείσιμο                                                                                                    | ) |

#### EIΔIKH ΥΠΗΡΕΣΙΑ "INTERREG 2021 - 2027" MANAGING AUTHORITY "INTERREG 2021 - 2027"

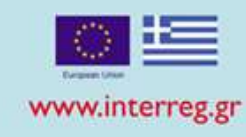

# 2.Καταχώριση παραστατικών

## Δαπανών

- Τιμολόγιο
- Λογιστική κατάσταση
- АПҮ

# Πληρωμών

- Επιταγή
- Ηλεκτρονική Πληρωμή
- Τραπεζική συναλλαγή
- Απόδειξη Πληρωμής

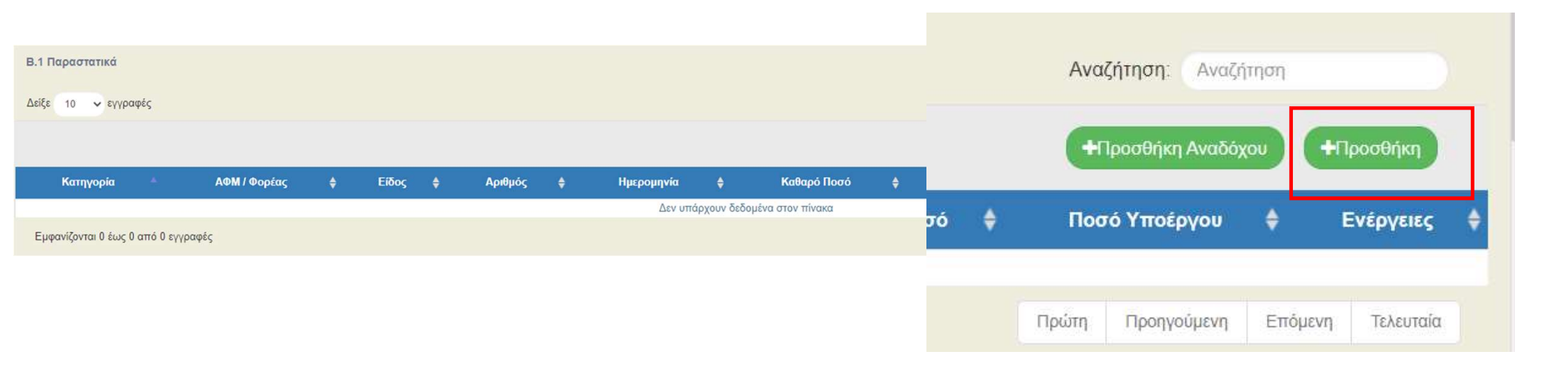

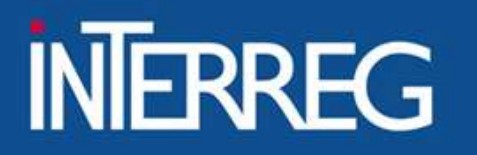

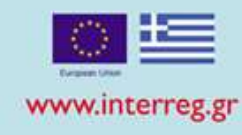

## Παραστατικό Δαπάνης

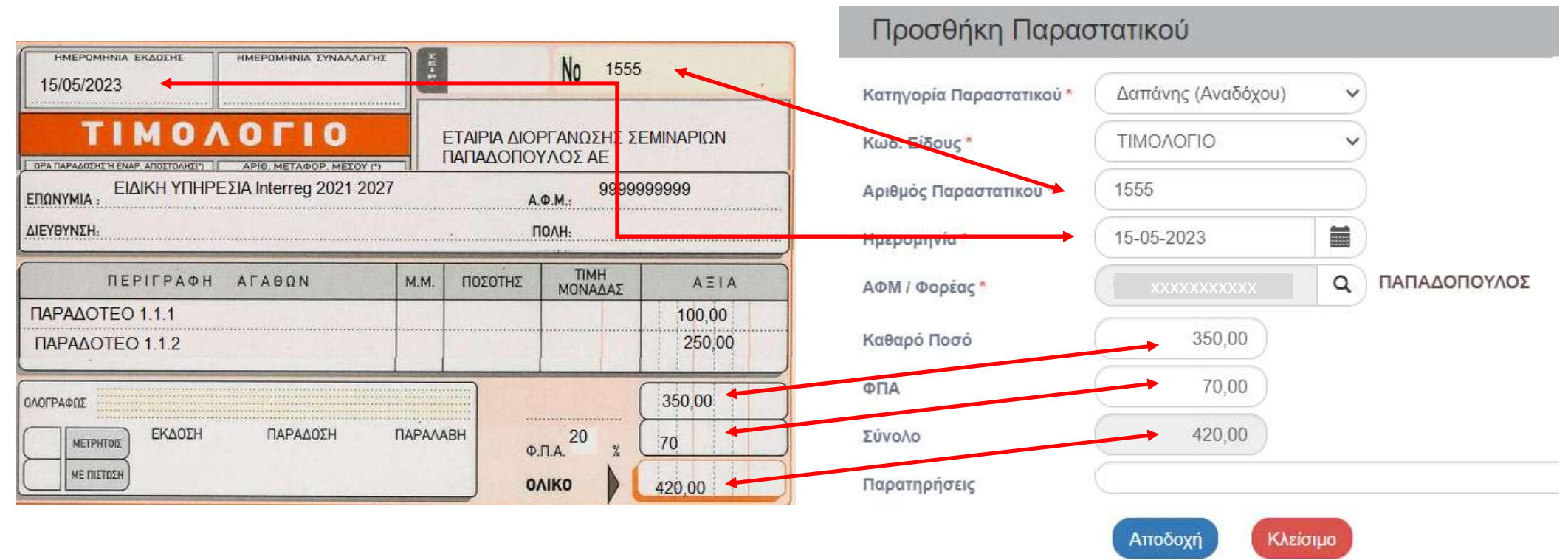

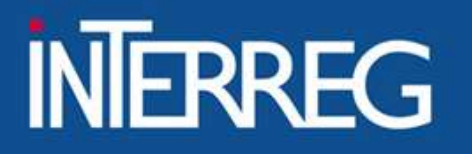

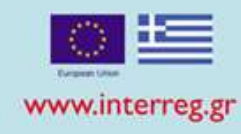

# Παραστατικό Πληρωμής

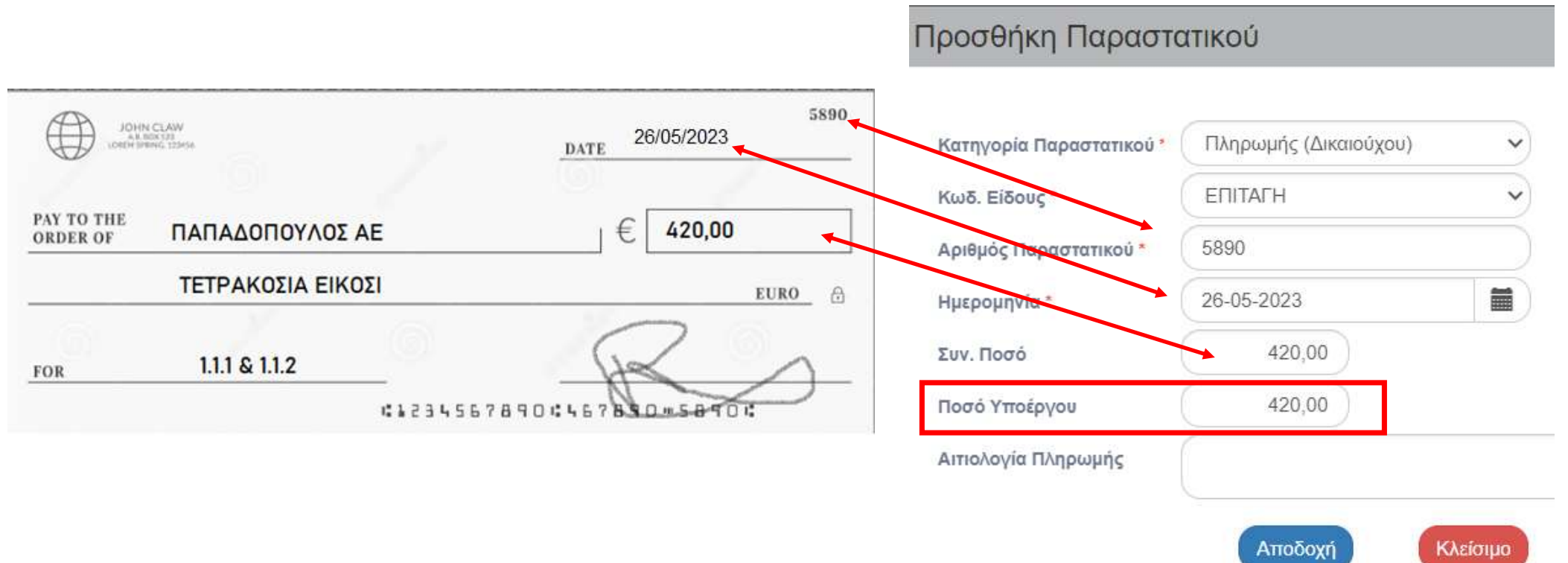

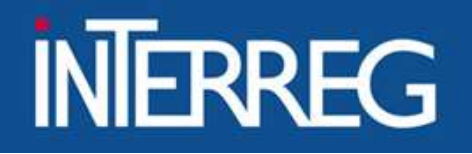

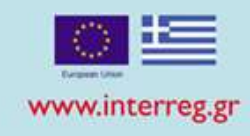

# Πιθανά Λάθη στο πεδίο «Ποσό Υποέργου»

| <b>Β.1 Παρ</b> α       | ιστατικά        |                  |                  |                        |                                        |              |               |              |                |           |       |                 |         |             |         |          | <b>+</b> Προσθήκη | Αναδόχου             | ΗΠροσθήκη |   |
|------------------------|-----------------|------------------|------------------|------------------------|----------------------------------------|--------------|---------------|--------------|----------------|-----------|-------|-----------------|---------|-------------|---------|----------|-------------------|----------------------|-----------|---|
| Ko                     | πηγορία         | - ΑΦΜ/ d         | ορέας 🝦          | Είδος 🔶                | ļ                                      | Αριθμός      | ¢             | Ημερομην     | ia 🔶           | Καθαρό Πο | ισό 👙 | ΦΠΑ             | ¢       | Συν. Ποσό 👙 | Ποσό Υπ | οέργου   |                   | Ενέργειες            |           | ¢ |
| п                      | \ηρωμής         | 40413            | 3010             | ΤΡΑΠΕΖΙΚΗ<br>ΣΥΝΑΛΛΑΓΗ | 9020170                                | 0914941      | 305789        | 29-05-201    | 9              |           | 0,00  | 0               | 00      | 4.751,53    | 4       |          |                   |                      |           |   |
| Εμφα <mark>ν</mark> ίζ | ονται 1 έως 1 α | πό 1 εγγραφές (φ | λτραρισμένες από | 47 συνολικά εγγραφ     | ές)                                    |              |               |              |                |           |       |                 |         |             | 4       | 00,01    | υ ρηγούμενη       | 1 Επόμεντ            | Τελευταί  | a |
| Β.2 Συσχ               | ετισμοί         |                  |                  |                        |                                        |              |               |              |                |           |       |                 |         | L           |         |          | +Hpo              | σθήκη <b>+</b> Προσυ | μπλήρωση  |   |
|                        |                 | Παρα             | πατικά Δαπάνης   | (Αναδόχου)             |                                        |              | Παραστ        | ατικά Πληρωμ | ής (Δικαιούχου | )         |       | Δήλι            | ωση Διι | καιούχου    | Διοικη  | πκή Επαλ | ήθευση            |                      |           |   |
| ID -                   | АФМ 🜲           | Είδος 🔶          | Αριθμός 💠        | Ημερομηνία             | <ul> <li>ξυν.</li> <li>Ποσό</li> </ul> | E            | Αριθμός       | •            | Ημερομ         | ηνία 🜲    | Συν   | <b>ν. Πο</b> σό | ¢       | Κατηγ       | ορία 🍦  |          | Ποσό              | €<br>Evέ             | ργειες    | ¢ |
| 1515461                | 152345654       | ΤΙΜΟΛΟΓΙΟ        | TITY 6           | 24-04-2019             | 2.792,85                               | ΤΡΑΓ<br>ΣΥΝΑ |               |              |                |           |       |                 |         | Δαπο        | ινης    |          |                   |                      |           |   |
| 1515475                | 136134273       | ΤΙΜΟΛΟΓΙΟ        | TILA 8           | 27-05-2019             | 2.626,50                               | ΤΡΑΓ<br>ΣΥΝΑ | 0201700914941 | 1305789      | 29-05-2        | 019       |       | 4.751,          | 53      | 2           |         |          | 432,              | 25                   |           |   |
|                        |                 |                  |                  | Σύνολα                 | 93.944,32                              |              |               |              |                |           |       |                 |         |             |         |          |                   | $\leq$               |           |   |
|                        |                 |                  |                  |                        |                                        |              | 0201700914941 | 1305789      | 29-05-2        | 019       |       | 4.751,          | 53      | 2           |         |          | 406,              | 50                   |           |   |

Δεν γίνεται το ποσό υποέργου να διαφέρει στους συσχετισμούς στα δελτία του ιδίου δικαιούχου / εταίρου!!!

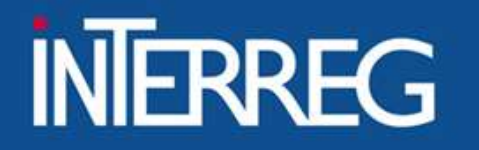

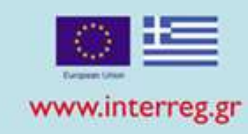

# Τι καταχωρίζουμε ως ΠΟΣΟ ΥΠΟΕΡΓΟΥ/ΕΤΑΙΡΟΥ (Subcontracting amount)?

Το "Ποσό Υποέργου" χαρακτηρίζει το παραστατικό Πληρωμής. Όχι τον Συσχετισμό

Όταν η επιταγή έχει πληρώσει Δημόσια Δαπάνη μόνο για έναν Εταίρο (Υποέργο), τότε **«Ποσό Υποέργου» = «Συνολικό Ποσό»** 

Όταν η επιταγή έχει πληρώσει ποσά εκτός Δημόσιας Δαπάνης (δλδ. Συμμετοχή Φορέα), τότε **«Ποσό Υποέργου» = «Ποσό Δημόσιας Δαπάνης»** 

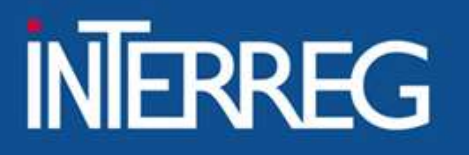

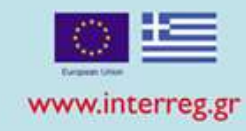

## 3. Συσχέτιση παραστατικών

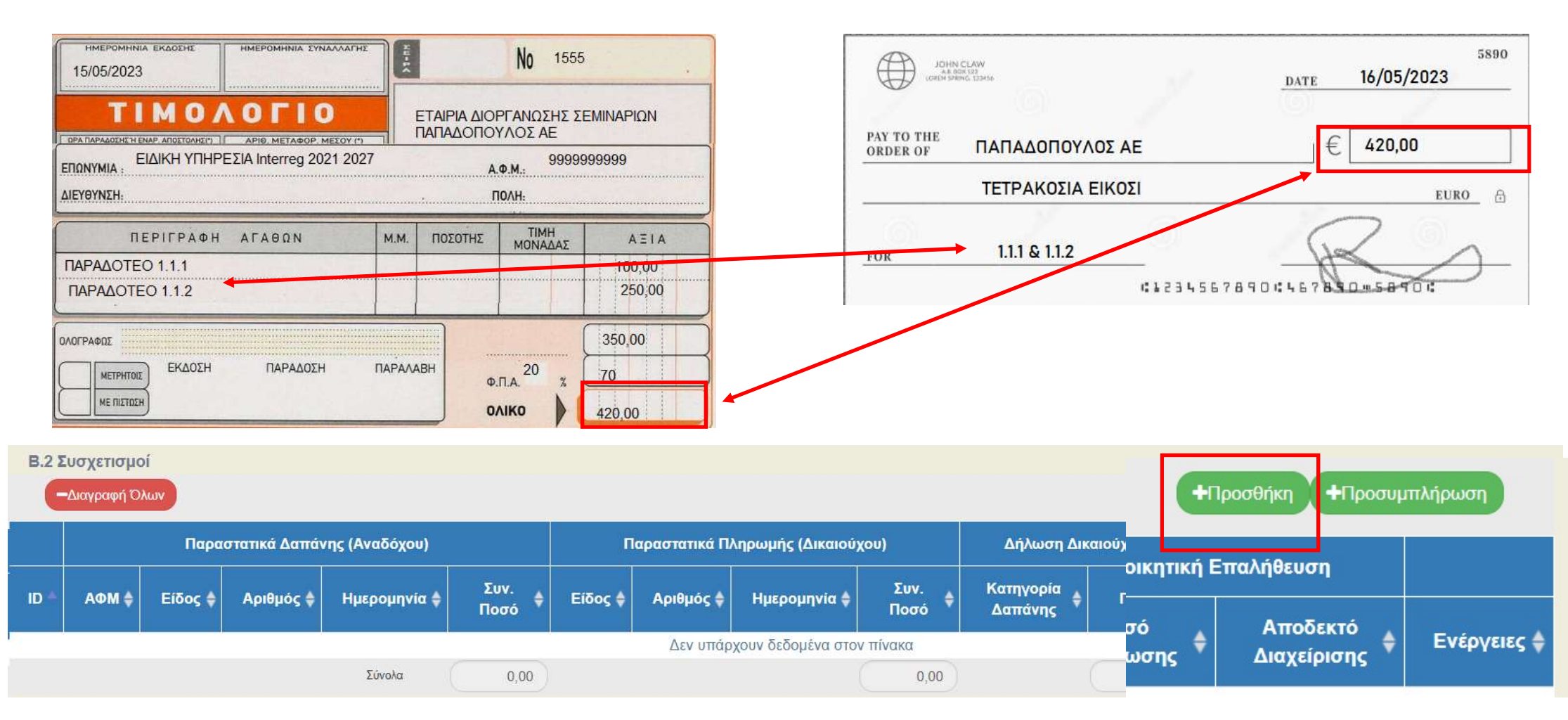

EIΔIKH ΥΠΗΡΕΣΙΑ "INTERREG 2021 - 2027" MANAGING AUTHORITY "INTERREG 2021 - 2027"

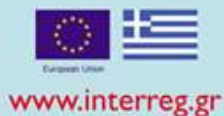

Προσθήκη/ Επεξεργασία Δηλωθείσας Δαπάνης βάσει Παραστατικών X Δαπάνες Υποέργου (Παραστατικά Αναδόχου)  $\checkmark$ Παραστατικά Τρέχοντος ΔΔΔ Q 1550 | 15-05-2023 Παραστατικό\* Καθαρό Ποσό 350,00 AΦM ΧΟΛΛΟΛΟΛΟΣ, Ι ΠΑΠΑΔΟΠΟΥΛΟΣ, 70,00 ΦΠΑ Είδος ΤΙΜΟΛΟΓΙΟ 420.00 Σύνολο Παρατηρήσεις Πληρωμές Δημόσιας Δαπάνης Υποέργου (Παραστατικό Δικαιούχου) Q Παραστατικά Τρέχοντος ΔΔΔ Παραστατικό\* 5890 | 15-05-2023 Συν. Ποσό 420.00 Είδος ΕΠΙΤΑΓΗ Ποσό Υποέργου\* 420.00 Αιτιολογία Δήλωση Δικαιούχου ανά Κατηγορία Δαπάνης (Στοιχεία Συσχετισμού) Κατηγορία\* Επιλέξιμο Ποσό\* Q 0,00 Παραδοτέο Q

Σχόλια

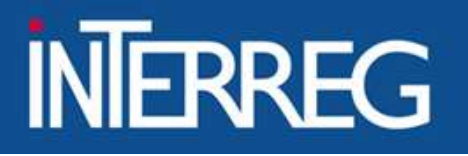

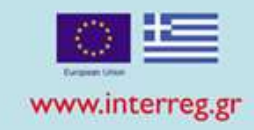

ΠΡΟΣΟΧΗ!!! Κάθε συσχετισμός είναι το «πάντρεμα» ενός τιμολογίου με μια επιταγή για <u>συγκεκριμένο παραδοτέο</u> ΚΑΙ <u>συγκεκριμένη κατηγορία δαπάνης</u>!!!!

| Προσθήκη/ Επε       | ξεργασία Δηλωθείσας Δαπάνης βάσει Παρα                                                                                                    | στατικών(3053685) |          |
|---------------------|----------------------------------------------------------------------------------------------------|-------------------|----------|
| Δαπάνες Υποέργου (  | Παραστατικά Αναδόχου)                                                                                                    |                   |          |
| 🗸 Παραστατικά Τ     | Γρέχοντος ΔΔΔ                                                                                                    |                   |          |
| Παραστατικό *       | ТІМ 126 ANAПТҮΞІАКН ЕПЕ   03-02-2021                                                                                                    | Καθαρό Ποσό       | 2.723,39 |
| ΑΦΜ                 | 998671271   ANAПТҮΞІАКН ЕПЕ                                                                                                    | ΦΠΑ               | 653 61   |
| Είδος               | ΤΙΜΟΛΟΓΙΟ                                                                                                    | Σύνολο            | 3 377 00 |
| Παρατηρήσεις        | Deliverables: D2.1.3A, D2.1.2.B.1, D2.1.3.F, D2.1.2, D2.1                                                                                                    | .2.A,D2.1.4       | 5.577,00 |
| Ίληρωμές Δημόσιας   | Δαπάνης Υποέργου (Παραστατικό Δικαιούχου)                                                                                                    |                   |          |
| Παραστατικό *       | EPS 1961262 ГІА ТІМ. 126 АNAПТҮΞІАКН ЕПЕ   22-<br>02-2021                                                                                                    | Συν. Ποσό         | 3.377,00 |
| Είδος<br>Αιτιολογία | ΗΛΕΚΤΡΟΝΙΚΗ ΠΛΗΡΩΜΗ ΤΤΕ                                                                                                    | Ποσό Υποέργου *   | 3.377,00 |
| ιήλωση Δικαιούχου ( | ανά Κατηγορία Δαπάνης(Στοιχεία Συσχετισμού)                                                                                                    |                   |          |
| Κατηγορία *         | 10-Εξωτερική εμπειρογνωμοσύνη                                                                                                    | Επιλέξιμο Ποσό *  | 3.377,00 |
| Παραδοτέο           | 2.2 Q Information & Publicity   Electr. prom                                                                                                    | no material       |          |
| Σχόλια              | Deliverables: D2.1.3A, D2.1.2.B.1, D2.1.3.F, D2.1.2, D2.1.2.A, D2.1.2.A, D2.1.2A, D2.1.2A, D2.1A, D2.1.2A, D2.1.2A, D2.1A, D2.1A, | 2.1.4             |          |

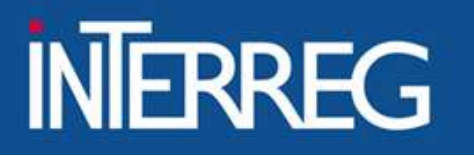

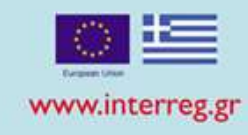

# Ένα τιμολόγιο πληρώθηκε με δύο επιταγές

## <u>Β1. Παραστατικά</u>

| Category 🄺  | Туре 🖨             | Number 👙 | Date 👙     | Net Amount 🔶 | VAT \$ | Total amount 🛛 🌲 |
|-------------|--------------------|----------|------------|--------------|--------|------------------|
| Expenditure | INVOICE            | A134     | 03-09-2018 | 150,00       | 30,00  | 0,00             |
| Payment     | ELECTRONIC PAYMENT | EPS345   | 10-09-2018 | 0,00         | 0,00   | 150,00           |
| Payment     | ELECTRONIC PAYMENT | EPS7888  | 11-09-2018 | 0,00         | 0,00   | 30,00            |

## <u>Β2.Συσχετισμός</u>

| Exp     | enditure Docu | ments (Contra | ctor)          | Рау                | ment Docume | Beneficiary Statement |                  |        |                               |  |
|---------|---------------|---------------|----------------|--------------------|-------------|-----------------------|------------------|--------|-------------------------------|--|
| Туре 🕴  | Number 🔶      | Date 🝦        | Total amount 🕴 | Туре 🕴             | Number 🔷    | Date 💠                | Total amount 🛛 🕴 | Code 🍦 | Amount relevant to the action |  |
| INVOICE | A134          | 03-09-2018    | 180,00         | ELECTRONIC PAYMENT | EPS345      | 10-09-2018            | 150,00           | 10 (   | 150,00                        |  |
| INVOICE | A134          | 03-09-2018    | 180.00         | ELECTRONIC PAYMENT | EPS7888     | 11-09-2018            | 30,00            | 10     | 30,00                         |  |

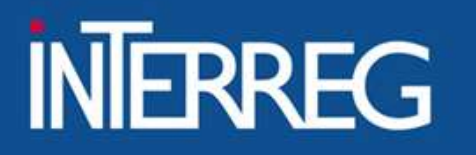

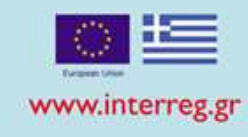

# Μια επιταγή πλήρωσε δυο τιμολόγια

## <u>Β1. Παραστατικά</u>

| Category *  | VAT / Body 🔶 | Туре               | ŧ | Number 🜲 | Date 🜲     | Net Amount | ŧ   | VAT \$ | Total amount | ¢        |
|-------------|--------------|--------------------|---|----------|------------|------------|-----|--------|--------------|----------|
| Payment     | 1100104      | ELECTRONIC PAYMENT |   | EPS1414  | 14-06-2018 | 0,0        |     | 0,00   |              | 1.000,00 |
| Expenditure | 082929329    | INVOICE            |   | 10       | 01-06-2018 | 100,0      | 0)( | 0,00   |              | 0,00     |
| Expenditure | 047330286    | INVOICE            |   | 23       | 04-06-2018 | 250,0      | 0)( | 50,00  |              | 0,00     |

## <u>Β2. Συσχετισμός</u>

|        | Expenditure Documents (Contractor) |         |          |            |                |              | Paj    | ment Docume | Beneficiary Statement |                |        |                               |
|--------|------------------------------------|---------|----------|------------|----------------|--------------|--------|-------------|-----------------------|----------------|--------|-------------------------------|
| ID 🛊   | VAT 🕴                              | Туре 🝦  | Number 🛊 | Date 👌     | Total amount 💧 | Туре         | 7 6    | Number 4    | Date 🕴                | Total amount 🕴 | Code 🛊 | Amount relevant to the action |
| 480151 | 082929329                          | INVOICE | 10       | 01-06-2018 | 100,00         | ELECTRONIC P | AYMENT | EPS1414     | 4-08-2018             | 1.000,00       | 6      | 100,00                        |
| 481154 | 047330286                          | INVOICE | 23       | 04-08-2018 | 300,00         | ELECTRONIC P | AYMENT | EPS1414     | 4-08-2018             | 1.000,00       | 4      | 300,00                        |

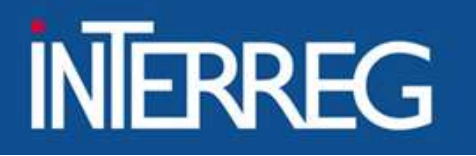

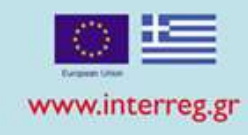

# Λογιστικές καταστάσεις

## <u>Β1. Παραστατικά</u>

| Category    | VAT / Body 🝦 | Туре                    | Number 🝦         | Date 👙     | Net Amount 🛛 🔶 | VAT 👙 | Total amount |
|-------------|--------------|-------------------------|------------------|------------|----------------|-------|--------------|
| Payment     | 1100104      | ACCOUNTING/BALANCE LIST | 5002511/1/B/2018 | 29-08-2018 | 0,00           | 0,00  | 5.000,00     |
| Expenditure | 998813310    | ACCOUNTING DOCUMENT     | 5002511/1/A/2018 | 29-08-2018 | 5.000,00       | 0,00  | 0,00         |

## <u>Β2. Συσχετισμός</u>

|        |           | Expen                  | diture | Documents (Cor       | itractor)      |              | Payment Documents (Beneficiary) |                      |                |                | Beneficiary Statement |                                 |  |  |
|--------|-----------|------------------------|--------|----------------------|----------------|--------------|---------------------------------|----------------------|----------------|----------------|-----------------------|---------------------------------|--|--|
| D      | VAT \$    | Туре                   | ¢      | Number 🔶             | Date 🖨         | Total amount | Туре 🗳                          | Number 🛊             | Date 🖨         | Total amount 🔶 | Code 🖨                | Amount relevant to the action 👙 |  |  |
| 481157 | 998813310 | ACCOUNTING<br>DOCUMENT |        | 5002511/1/<br>A/2018 | 29-08-<br>2018 | 5.000,00     | ACCOUNTING/BALANCE<br>LIST      | 5002511/1/<br>B/2018 | 29-08-<br>2018 | 5.000,00       | 8                     | 5.000,00                        |  |  |

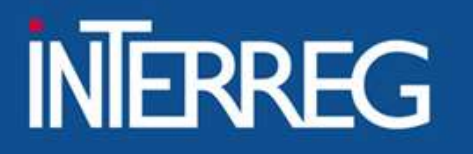

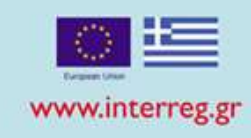

# Χρήση παραστατικών που δηλώθηκαν σε προηγούμενο δελτίο 1/2

## <u>Β1. Παραστατικά</u>

| Category A  | Tax ld / Body 🔶 | Type 🔶  | Number 🔶 | Date 🔶     | Net Amount 🔶 | VAT  | 🔶 Total amount |
|-------------|-----------------|---------|----------|------------|--------------|------|----------------|
| Expenditure | BG 120068166    | INVOICE | SS4561/A | 11-09-2018 | 300,00       | 0,00 | 0,00           |

## \* Δεν εισάγουμε εκ νέου το παραστατικό

## <u>Β2. Συσχετισμός</u>

|              | Ехр     | enditure Docum | ients (Contract | lor)           |                    | ayment Docume | Beneficiary Statement |                  |        |  |                                   |
|--------------|---------|----------------|-----------------|----------------|--------------------|---------------|-----------------------|------------------|--------|--|-----------------------------------|
| VAT 👙        | Type 🛊  | Number \$      | Date 🝦          | Total amount 🔶 | Type \$            | Number 🛊      | Date 🔶                | Total amount 🛛 💠 | Code 🛊 |  | Amount relevant to the action 🛛 👙 |
| BG 120068168 | INVOICE | SS4561/A       | 11-09-2018      | 300,00         | ELECTRONIC PAYMENT | 5023046-8956  | 30-09-2018            | 4.500,00         | 8      |  | 300,00                            |

\*\*βρίσκουμε και επιλέγουμε το καταχωρημένο παραστατικό

EIΔIKH ΥΠΗΡΕΣΙΑ "INTERREG 2021 - 2027" MANAGING AUTHORITY "INTERREG 2021 - 2027"

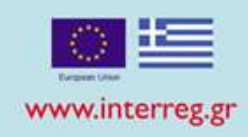

# Χρήση παραστατικών που δηλώθηκαν σε προηγούμενο δελτίο 2/2

|                           | Documents of t                                                                                                    | he current TVE                                                                                                    |                                                                                                    |                                                                                                    |                                                                                                    | 2.Επιλογή φακά            |
|---------------------------|----------------------------------------------------------------------------------------------------|----------------------------------------------------------------------------------------------------|----------------------------------------------------------------------------------------------------|----------------------------------------------------------------------------------------------------|----------------------------------------------------------------------------------------------------|---------------------------|
|                           | Number *                                                                                                    | SS4561/A                                                                                                    | ٩)                                                                                                    | Net Amount                                                                                                    | 300,00                                                                                                    |                           |
|                           | Version Date *                                                                                                    | 11-09-2018                                                                                                    |                                                                                                    | VAT                                                                                                    | 0.00                                                                                                    |                           |
|                           | VAT                                                                                                    | BG 120068166   District                                                                                                    | Administration of Smolvan                                                                                                    |                                                                                                    | 0,00                                                                                                    |                           |
|                           | Type                                                                                                    | INVOICE                                                                                                    |                                                                                                    | Total                                                                                                    | 300,00                                                                                                    |                           |
|                           | Bassache                                                                                                    | in the state                                                                                                    |                                                                                                    |                                                                                                    |                                                                                                    |                           |
|                           | Renarks                                                                                                    |                                                                                                    |                                                                                                    |                                                                                                    |                                                                                                    |                           |
|                           |                                                                                                    |                                                                                                    |                                                                                                    |                                                                                                    |                                                                                                    |                           |
|                           | Public expenditure                                                                                                    | e payments of subpro                                                                                                    | ect (Beneficiary Document)                                                                                                    |                                                                                                    |                                                                                                    |                           |
| $\longrightarrow$         | Documents of t                                                                                                    | he current TVE                                                                                                    |                                                                                                    |                                                                                                    |                                                                                                    |                           |
|                           | Number *                                                                                                    | 0                                                                                                    | ( Q )                                                                                                    | Total amount                                                                                                    | 0.00                                                                                                    |                           |
| ο-επιλονή του             |                                                                                                    |                                                                                                    |                                                                                                    |                                                                                                    |                                                                                                    |                           |
|                           |                                                                                                    |                                                                                                    | Select a beneficiary's do                                                                                                    | cument                                                                                                    |                                                                                                    |                           |
| ĨOU                       | Show 10                                                                                                    | entries                                                                                                    |                                                                                                    | Search:                                                                                                    |                                                                                                    |                           |
|                           |                                                                                                    |                                                                                                    |                                                                                                    |                                                                                                    |                                                                                                    |                           |
| αστατικά                  | Number                                                                                                    | Payment Date 🕴                                                                                                    | Type 🔷                                                                                                    | Subcontracting Amount                                                                                                    | Total amount                                                                                                    |                           |
| αστατικά                  | Number 210                                                                                                    | Payment Date                                                                                                    | Type                                                                                                    | Subcontracting Amount                                                                                                    | Total amount                                                                                                    |                           |
| αστατικά<br>ντος δελτίου» | Number<br>210<br>5023046-8958                                                                                                    | Payment Date                                                                                                    | Type   ELECTRONIC PAYMENT  ELECTRONIC PAYMENT                                                                                                    | Subcontracting Amount<br>2,000.00<br>4,500.00                                                                                                    | 2,000.00<br>4,500.00                                                                                                    |                           |
| αστατικά<br>ντος δελτίου» | Number<br>210<br>5023046-8958<br>66                                                                                                    | Payment Date                                                                                                    | Type  ELECTRONIC PAYMENT ELECTRONIC PAYMENT ELECTRONIC PAYMENT                                                                                                    | Subcontracting Amount<br>2,000.00<br>4,500.00<br>1,000.00                                                                                                    | 2,000.00<br>4,500.00<br>1,000.00                                                                                                    |                           |
| αστατικά<br>ντος δελτίου» | Number<br>210<br>5023048-8958<br>68<br>684                                                                                                    | Payment Date                                                                                                    | Type         Image: Comparison of the comparison of the comparison of | Subcontracting Amount<br>2,000.00<br>4,800.00<br>1,000.00<br>10.00                                                                                                    | 2,000.00<br>4,500.00<br>1,000.00<br>500.00                                                                                                    |                           |
| αστατικά<br>ντος δελτίου» | Number<br>210<br>5023046-8958<br>88<br>884<br>EPS345                                                                                                    | Payment Date   19-08-2018 30-09-2018 18-08-2018 18-08-2018 10-09-2018                                                                                                    | Type  ELECTRONIC PAYMENT ELECTRONIC PAYMENT ELECTRONIC PAYMENT ELECTRONIC PAYMENT ELECTRONIC PAYMENT                                                                                                    | Subcontracting Amount<br>2,000,00<br>4,800,00<br>1,000,00<br>10,00<br>150,00                                                                                                    | Total amount         4           2,000.00         4,500.00           1,000.00         500.00           500.00         150.00                                                                                                    | 3.Επιλονή από τη          |
| αστατικά<br>ντος δελτίου» | Number<br>210<br>5023048-8968<br>88<br>864<br>EPS345<br>EPS37494                                                                                                    | Payment Date                                                                                                    | Type  ELECTRONIC PAYMENT ELECTRONIC PAYMENT ELECTRONIC PAYMENT ELECTRONIC PAYMENT ELECTRONIC PAYMENT ELECTRONIC PAYMENT                                                                                                    | Subcontracting Amount<br>2,000.00<br>4,800.00<br>1,000.00<br>10.00<br>150.00<br>1,000.00                                                                                                    | Total amount  2,000.00 4,500.00 1,000.00 500.00 150.00 1,000.00                                                                                                    | 3.Επιλογή από τη          |
| αστατικά<br>ντος δελτίου» | Number<br>210<br>5023048-8956<br>88<br>88<br>88<br>88<br>89<br>87<br>89<br>87<br>49<br>87<br>89<br>87<br>89<br>87<br>89<br>87<br>89<br>80<br>80<br>80<br>80<br>80<br>80<br>80<br>80<br>80<br>80<br>80<br>80<br>80                                                       | Payment Date                                                                                                    | Type         ♦           ELECTRONIC PAYMENT         ELECTRONIC PAYMENT           ELECTRONIC PAYMENT         ELECTRONIC PAYMENT           ELECTRONIC PAYMENT         ELECTRONIC PAYMENT           ELECTRONIC PAYMENT         ELECTRONIC PAYMENT                                                                                                    | Subcontracting Amount<br>2,000.00<br>4,500.00<br>1,000.00<br>10.00<br>150.00<br>1,000.00<br>5,000.00                                                                                                    | Total amount         #           2,000.00         4,500.00           4,500.00         500.00           1,000.00         156.00           1,000.00         5,000.00                                                                                                    | 3.Επιλογή από τη<br>λίστα |
| αστατικά<br>ντος δελτίου» | Number<br>210<br>5023048-8968<br>68<br>684<br>EPS345<br>EPS37494<br>EPS45789<br>eps45789                                                                                                    | Payment Date                                                                                                    | Type         ♦           ELECTRONIC PAYMENT         ELECTRONIC PAYMENT           ELECTRONIC PAYMENT         ELECTRONIC PAYMENT           ELECTRONIC PAYMENT         ELECTRONIC PAYMENT           ELECTRONIC PAYMENT         ELECTRONIC PAYMENT           ELECTRONIC PAYMENT         ELECTRONIC PAYMENT                                                                                                    | Subcontracting Amount<br>2,000.00<br>4,800.00<br>1,000.00<br>10.00<br>10.00<br>10.00<br>1,000.00<br>4,000.00<br>4,000.00                                                                                                    | Total amount         #           2,000.00         4,500.00           4,500.00         500.00           1,000.00         1000.00           1,000.00         5,000.00           4,000.00         4,000.00                                                                                                    | 3.Επιλογή από τη<br>λίστα |
| αστατικά<br>ντος δελτίου» | Number<br>210<br>5023048-8956<br>68<br>684<br>EPS37494<br>EPS37494<br>EPS45789<br>eps47785<br>EPS556874                                                                                                    | Payment Date                                                                                                    | Type         ♦           ELECTRONIC PAYMENT         ELECTRONIC PAYMENT           ELECTRONIC PAYMENT         ELECTRONIC PAYMENT           ELECTRONIC PAYMENT         ELECTRONIC PAYMENT           ELECTRONIC PAYMENT         ELECTRONIC PAYMENT           ELECTRONIC PAYMENT         ELECTRONIC PAYMENT           ELECTRONIC PAYMENT         ELECTRONIC PAYMENT           ELECTRONIC PAYMENT         ELECTRONIC PAYMENT                                                                                                    | Subcontracting Amount<br>2,000.00<br>4,800.00<br>1,000.00<br>10,00<br>10,00<br>5,000.00<br>4,000.00<br>5,000.00                                                                                                    | Total amount         4           2,000.00         4,500.00           4,500.00         500.00           1,000.00         500.00           1,000.00         5,000.00           4,000.00         5,000.00                                                                                                    | 3.Επιλογή από τη<br>λίστα |
| αστατικά<br>ντος δελτίου» | Number<br>210<br>5023048-8958<br>88<br>684<br>EPS3245<br>EPS37494<br>EPS45789<br>eps47785<br>EPS658874<br>EPS7283                                                                                                    | Payment Date                                                                                                    | Type         ♦           ELECTRONIC PAYMENT         ELECTRONIC PAYMENT           ELECTRONIC PAYMENT         ELECTRONIC PAYMENT           ELECTRONIC PAYMENT         ELECTRONIC PAYMENT           ELECTRONIC PAYMENT         ELECTRONIC PAYMENT           ELECTRONIC PAYMENT         ELECTRONIC PAYMENT           ELECTRONIC PAYMENT         ELECTRONIC PAYMENT           ELECTRONIC PAYMENT         ELECTRONIC PAYMENT           ELECTRONIC PAYMENT         ELECTRONIC PAYMENT                                                                                                    | Subcontracting Amount<br>2,000.00<br>4,800.00<br>1,000.00<br>10.00<br>10.00<br>150.00<br>4,000.00<br>5,000.00<br>4,000.00<br>5,000.00<br>2,000.00                                                                                                    | Total amount         \$           2,000.00         4,500.00           4,500.00         500.00           1,000.00         500.00           1,000.00         5,000.00           4,000.00         5,000.00           2,000.00         2,000.00                                                                      | 3.Επιλογή από τη<br>λίστα |
| αστατικά<br>ντος δελτίου» | Number<br>210<br>5023048-8958<br>88<br>684<br>EPS345<br>EPS37494<br>EPS45789<br>eps47785<br>EPS558874<br>EPS7283<br>Showing 1 to                                                                                                    | Payment Date                                                                                                    | Type         ♦           ELECTRONIC PAYMENT         ELECTRONIC PAYMENT           ELECTRONIC PAYMENT         ELECTRONIC PAYMENT           ELECTRONIC PAYMENT         ELECTRONIC PAYMENT           ELECTRONIC PAYMENT         ELECTRONIC PAYMENT           ELECTRONIC PAYMENT         ELECTRONIC PAYMENT           ELECTRONIC PAYMENT         ELECTRONIC PAYMENT           ELECTRONIC PAYMENT         ELECTRONIC PAYMENT           ELECTRONIC PAYMENT         ELECTRONIC PAYMENT                                                                                                    | Subcontracting Amount                                                                                                    | Total amount         4           2,000.00         4,500.00           4,500.00         500.00           1,000.00         500.00           1,000.00         5,000.00           4,000.00         5,000.00           2,000.00         2,000.00                                                                       | 3.Επιλογή από τη<br>λίστα |
| αστατικά<br>ντος δελτίου» | Number<br>210<br>5023048-8968<br>88<br>88<br>88<br>89<br>89<br>89<br>80<br>80<br>80<br>80<br>80<br>80<br>80<br>80<br>80<br>80                                                                                                    | Payment Date                                                                                                    | Type         ♦           ELECTRONIC PAYMENT         ELECTRONIC PAYMENT           ELECTRONIC PAYMENT         ELECTRONIC PAYMENT           ELECTRONIC PAYMENT         ELECTRONIC PAYMENT           ELECTRONIC PAYMENT         ELECTRONIC PAYMENT           ELECTRONIC PAYMENT         ELECTRONIC PAYMENT           ELECTRONIC PAYMENT         ELECTRONIC PAYMENT           ELECTRONIC PAYMENT         ELECTRONIC PAYMENT           BANK TRANSACTION         BANK TRANSACTION                                                                                                    | Subcontracting Amount         4           2,000.00         4,800.00           1,000.00         10.00           10,00.00         10.00           10,00.00         5,000.00           4,800.00         5,000.00           5,000.00         5,000.00           2,000.00         5,000.00           2,000.00         5,000.00           First         Previous         1 | Total amount         4           2,000.00         4,500.00           4,500.00         500.00           150.00         156.00           1,000.00         5,000.00           4,000.00         5,000.00           2,000.00         2,000.00           2         Next         Last                                   | 3.Επιλογή από τη<br>λίστα |
| αστατικά<br>ντος δελτίου» | Number<br>210<br>5023040-8968<br>88<br>86<br>86<br>86<br>87<br>87<br>87<br>87<br>87<br>87<br>87<br>87<br>87<br>87                                                                                                    | Payment Date                                                                                                    | Type         ♦           ELECTRONIC PAYMENT         ELECTRONIC PAYMENT           ELECTRONIC PAYMENT         ELECTRONIC PAYMENT           ELECTRONIC PAYMENT         ELECTRONIC PAYMENT           ELECTRONIC PAYMENT         ELECTRONIC PAYMENT           ELECTRONIC PAYMENT         ELECTRONIC PAYMENT           ELECTRONIC PAYMENT         ELECTRONIC PAYMENT           ELECTRONIC PAYMENT         ELECTRONIC PAYMENT           BANK TRANSACTION         ELECTRONIC PAYMENT                                                                                                    | Subcontracting Amount  2,000.00 4,800.00 1,000.00 10.00 10.00 150.00 5,000.00 4,000.00 5,000.00 2,000.00 2,000.00 Pret Previous 1 Subcontracting Amount*                                                                                                    | Total amount         4           2,000.00         4,500.00           1,000.00         500.00           1500.00         150.00           1,000.00         5,000.00           4,000.00         5,000.00           2,000.00         2,000.00           2         Next         Last           0,00         0,00      | 3.Επιλογή από τη<br>λίστα |
| αστατικά<br>ντος δελτίου» | Number           210           5023040-8958           68           684           EPS37494           EPS37494           EPS45789           eps47785           EPS565674           EPS7283           Showing 1 to           Payment Date           Type           Payment | Payment Date         Image: Arrow of the second second | Type         ♦           ELECTRONIC PAYMENT         ELECTRONIC PAYMENT           ELECTRONIC PAYMENT         ELECTRONIC PAYMENT           ELECTRONIC PAYMENT         ELECTRONIC PAYMENT           ELECTRONIC PAYMENT         ELECTRONIC PAYMENT           ELECTRONIC PAYMENT         ELECTRONIC PAYMENT           ELECTRONIC PAYMENT         ELECTRONIC PAYMENT           ELECTRONIC PAYMENT         ELECTRONIC PAYMENT           ELECTRONIC PAYMENT         ELECTRONIC PAYMENT           ELECTRONIC PAYMENT         ELECTRONIC PAYMENT                                                                                                    | Subcontracting Amount  2,000.00 4,500.00 1,000.00 10.00 150.00 5,000.00 4,000.00 5,000.00 2,000.00 First Previous 1 Subcontracting Amount* 1                                                                                                    | Total amount         #           2,000.00         4,500.00           4,500.00         1,000.00           500.00         1,000.00           1,000.00         5,000.00           4,000.00         5,000.00           2,000.00         2,000.00           2         Next         Last           0,000         0,000 | 3.Επιλογή από τη<br>λίστα |

#### EIΔIKH ΥΠΗΡΕΣΙΑ "INTERREG 2021 - 2027" MANAGING AUTHORITY "INTERREG 2021 - 2027"

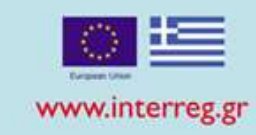

# Αυτόματη καταχώριση συσχετισμών από ΠΔΕ

| ιτήρια Α                    | ναζήτησης                 | -87           |               |                 |                |          |                                         |                           |                    |                      |                  |
|-----------------------------|---------------------------|---------------|---------------|-----------------|----------------|----------|-----------------------------------------|---------------------------|--------------------|----------------------|------------------|
| ννία Συναλλαγή<br>1 11 0000 | iς Από *                  |               | Hµ/via Euva/  | Λαγής Έως "     |                | =        | ΑΦΜ Εκδάτο Παραστατικού                 |                           | Υποέονο            |                      | Adam             |
| 1-11-2022                   |                           |               | 31-03-202     |                 |                |          | Norm Excert representation              |                           | Thospio            |                      | Contract         |
| Δείξε 10                    | ) - εγγραφές              |               |               |                 |                |          |                                         | Ανα                       | ζήτηση: Αναζή      | τηση                 |                  |
|                             | ņ                         | Ιαραστατικά Δ | απάνης(Αν     | αδόχου)         |                |          |                                         | Στοιχεία                  | ι Συναλλαγής       |                      |                  |
|                             | Αριθμός<br>Παραστατικού 🗳 | Τύπος 🖨       | Ημ/<br>νία \$ | ΑΦΜ<br>Εκδότη 🗘 | Καθαρή<br>Αξία | ΦΠΑ 🖨    | Ημ/νία<br>Λογιστικοποίησης <sup>‡</sup> | Αριθ. Συστ.<br>Πληρωμών 🖨 | Συνολικό<br>Ποσό 🖨 | Ποσό<br>Συναλλαγής 🛱 | Ποσό<br>Υποέργου |
|                             | TITY 357                  |               | 31/01/2023    | 800705905       | 2.995,00       | 718,80   | 15/02/2023                              | EPS2242804                | 0,01               | 0,01                 |                  |
|                             | TITY 71                   |               | 05/12/2022    | 099807700       | 4.400,00       | 1.056,00 | 20/12/2022                              | EPS2216555                | 0,18               | 0,09                 |                  |
| ]                           | TEY 71                    | ΤΙΜΟΛΟΓΙΟ (   | 05/12/2022    | 099807700       | 4.400,00       | 1.056,00 | 20/12/2022                              | EPS2216564                | 0,16               | 0,08                 |                  |
|                             | 117019                    | (             | 05/12/2022    | 078881831       | 310,30         | 0,00     | 19/12/2022                              | EPS2214584                | 310,30             | 310,30               |                  |
| ]                           | T47 239                   |               | 16/12/2022    | 094438998       | 1.200,00       | 0,00     | 22/12/2022                              | EPS2219909                | 1.200,00           | 1.200,00             |                  |
|                             | 14573                     | 1             | 24/01/2023    | 094019245       | 2.568,29       | 0,00     | 20/03/2023                              | EPS2258902                | 2.568,29           | 2.568,29             |                  |
| Εμφανίζ                     | ονται 101 έως 109 α       | πό 109 εγγρασ | φές           |                 |                |          | Πρώτη Προηγούμενη 1                     | I 7 8                     | 9 10 1             | 1 Επόμενη            |                  |
|                             |                           |               |               |                 |                |          | Τελευταία                               |                           | _                  |                      |                  |

EIΔIKH ΥΠΗΡΕΣΙΑ "INTERREG 2021 - 2027" MANAGING AUTHORITY "INTERREG 2021 - 2027"

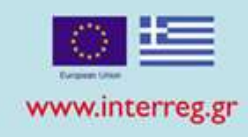

# Ελέγχουμε για σφάλματα (Έλεγχοι Επικύρωσης)

## Απάντηση Συστήματος

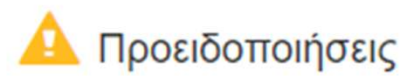

- ΟΙΚΟΝΟΜΙΚΑ : DDD\_12" Το άθροισμα Ποσών Πληρωμής Υποέργου των Παραστατικών Πληρωμής (82,664.65) θα πρέπει να είναι μικρότερο ή ίσο του αθροίσματος των Παραστατικών Δαπάνης για το Υποέργο (81,459.68)

Επισημάνσεις:1) Από το Άθροισμα των Ποσών Υποέργου αφαιρούνται τα Ποσά Δημόσιας Δαπάνης που τυχόν έχουν καταχωρηθεί σε ΔΚΔ Κατηγορίας 2 του Υποέργου 2) Λαμβάνεται υπόψη το Συνολικό Ποσό παραστατικού Δαπάνης για έργα πλην ΚΕ και το Καθαρό Ενισχυόμενο για έργα ΚΕ

## Απάντηση Συστήματος

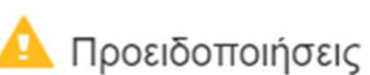

- ΟΙΚΟΝΟΜΙΚΑ : DDD\_10" Το άθροισμα των Ποσών Πληρωμής Υποέργου των Παραστατικών Πληρωμής για τα δελτία που έχουν ήδη οριστικοποιηθεί (98,237.32) συν το τρέχον (14,220.03) θα πρέπει να είναι μικρότερο ή ίσο του Προϋπολογισμού της Δημόσια Δαπάνης του Υποέργου (110,517.50) Επισήμανση: Από το Άθροισμα των Ποσών Υποέργου αφαιρούνται τα Ποσά Δημόσιας Δαπάνης που τυχόν έχουν καταχωρηθεί σε ΔΚΔ Κατηγορίας 2 του Υποέργου ×

#### EIΔIKH ΥΠΗΡΕΣΙΑ "INTERREG 2021 - 2027" MANAGING AUTHORITY "INTERREG 2021 - 2027"

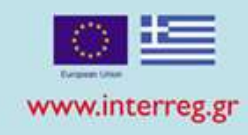

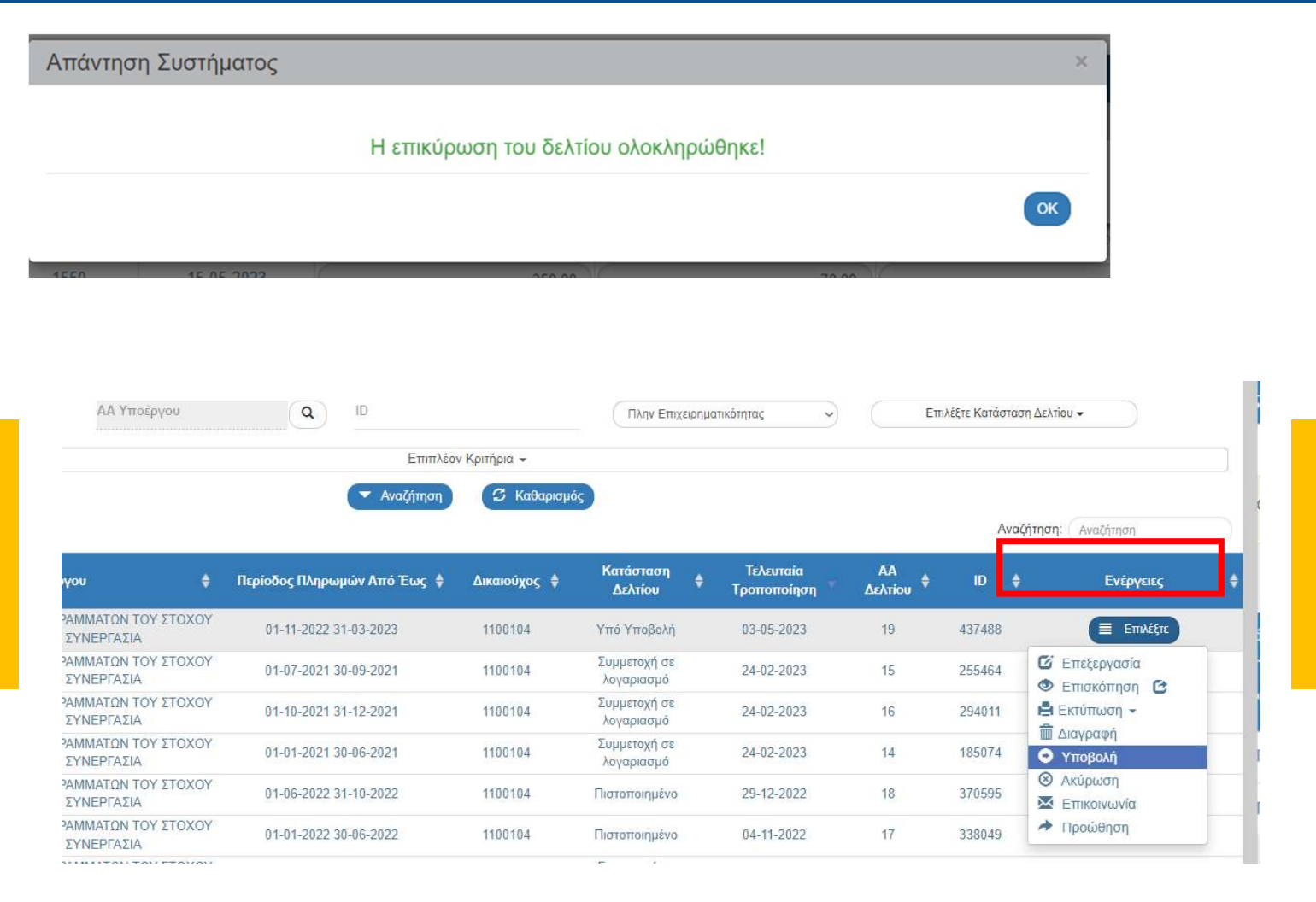

# Υποβολή Δελτίου Δαπανών

EIΔIKH ΥΠΗΡΕΣΙΑ "INTERREG 2021 - 2027" MANAGING AUTHORITY "INTERREG 2021 - 2027"

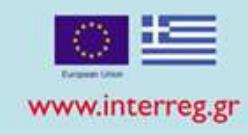

# Συχνές Ερωτήσεις 1/2

| •Διόρθωση ΑΑ<br>Παραστατικού και/ή<br>Ημερομηνίας<br>Παραστατικού | •ΑΠΑΝΤΗΣΗ: Το παραστατικό δεν πρέπει να συμμετέχει σε συσχετισμό και άλλου ΔΔΔ .<br>Επικοινωνία με την ΚΓ.                                                                                                    |
|-------------------------------------------------------------------|----------------------------------------------------------------------------------------------------|
| Διόρθωση κατηγορία<br>δαπάνης ή /και<br>παραδοτέου                | ΑΠΑΝΤΗΣΗ: Επικοινωνία με την ΚΓ                                                                                                    |
| Πως μπορεί να γίνει<br>διόρθωση<br>Επιλέξιμου Ποσού;              | ΑΠΑΝΤΗΣΗ: Διόρθωση Επιλέξιμου Ποσού σε δελτία τα οποία βρίσκονται σε<br>κατάσταση Αποδεκτό, Πιστοποιημένο, Συμμετοχή σε Λογαριασμό <u>δεν μπορεί να</u><br><u>γίνει</u> . Αν πρόκειται για δήλωση επιπλέον Επιλέξιμου Ποσού θα πρέπει να γίνει σε νέο<br><u>ΔΔΔ, με χρήση των υπαρχόντων παραστατικών</u> . |
|                                                                   | Αν πρέπει να μειωθεί το Επιλέξιμο Ποσό, θα πρέπει να υποβληθεί ΔΚΔ Κατηγορίας 2                                                                                                    |
|                                                                   | ΠΡΟΣΟΧΗ!! Δεν προβαίνω σε μείωση / διόρθωση του Επιλέξιμου Ποσού με καταχώριση αρνητικού<br>συσχετισμού σε επόμενο ΔΔΔ                                                                                                    |

EIΔIKH ΥΠΗΡΕΣΙΑ "INTERREG 2021 - 2027" MANAGING AUTHORITY "INTERREG 2021 - 2027"

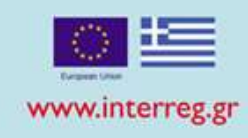

# Συχνές Ερωτήσεις 2/2

| Στα παραστατικά   |  |
|-------------------|--|
| δαπάνης δεν       |  |
| βρίσκω στην λίστα |  |
| το ΑΦΜ του        |  |
| αναδόχου          |  |

ΑΠΑΝΤΗΣΗ: Θα πρέπει να γίνει προσθήκη αναδόχου και έπειτα προσθήκη παραστατικού. Βλ. https://www.ops.gr/Ergorama/fileUploads/ekpaideusi/3.4\_UM\_DDD.pdf

| Δεν μου επιτρέπει<br>να καταχωρήσω<br>ένα παραστατικό | ΑΠΑΝΤΗΣΗ: Στην περίπτωση που το παραστατικό έχει ήδη καταχωρισθεί σε προγενέστερο ΔΔΔ<br>δεν απαιτείται/επιτρέπεται εκ νέου η καταχώριση του στον πίνακα Παραστατικών στο τρέχον<br>ΔΔΔ. Αν απαιτείται η χρήση του σε συσχετισμό, τότε δίνεται δυνατότητα αναζήτησης και<br>καταχώρισης του παραστατικού αυτού στο αναδυόμενο παράθυρο Προσθήκης Συσχετισμού. |
|-------------------------------------------------------|----------------------------------------------------------------------------------------------------|
|                                                       | ΠΡΟΣΟΧΗ!!! Ο χρήστης δεν πρέπει να προβαίνει σε χρήση διακριτικών στον<br>αριθμό του παραστατικού (π.χ. παύλες, αστερίσκους, εισαγωγικά κ.λπ.)<br>προκειμένου να διαφοροποιεί το παραστατικό και να το καταχωρίζει εκ νέου.                                                                                                    |

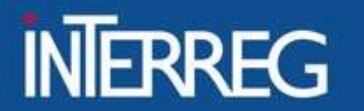

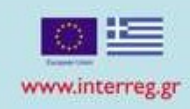

## ΔΗΛΩΣΕΙΣ ΔΑΠΑΝΩΝ ΣΕ ΕΞΕΛΙΞΗ

|                  | Δελτία<br>Υπό Υποβολή | Δαπάνες<br>Υπό Υποβολή |
|------------------|-----------------------|------------------------|
| GREECE - ITALY   | 42                    | 2.323.957,02           |
| GREECE - ALBANIA | 39                    | 799.384,09             |

#### EIΔIKH ΥΠΗΡΕΣΙΑ "INTERREG 2021 - 2027" MANAGING AUTHORITY "INTERREG 2021 - 2027"

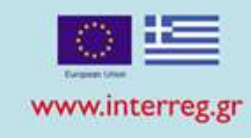

# Δελτίο Προόδου Αίτημα Κατανομής 3.1 Κωδικός Πράξης (MIS) Q Δελτίο Δήλωσης Δαπάνης 3.2

# ΥΠΟΒΟΛΗ ΤΕΛΕΥΤΑΙΑΣ ΑΝΑΦΟΡΑΣ ΠΡΟΟΔΟΥ

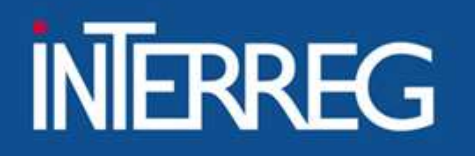

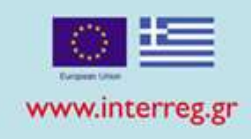

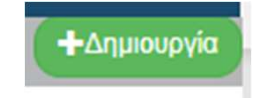

Δημιουργία της τελευταίου δελτίου προόδου 1/2

| Δημιουργία νέου Δελτίου Προόδου |                                         |         |          |  |  |  |
|---------------------------------|-----------------------------------------|---------|----------|--|--|--|
| Έτος *                          | Επιλογή Έτους Υ Κωδικός Πράξης (MIS): * | Αποδοχή | Κλείσιμο |  |  |  |

Η ημερομηνία λήξης συνολικά της πράξης θα πρέπει να συμπεριλαμβάνεται στο εξάμηνο αναφοράς.

EIΔIKH ΥΠΗΡΕΣΙΑ "INTERREG 2021 - 2027" MANAGING AUTHORITY "INTERREG 2021 - 2027"

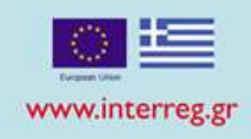

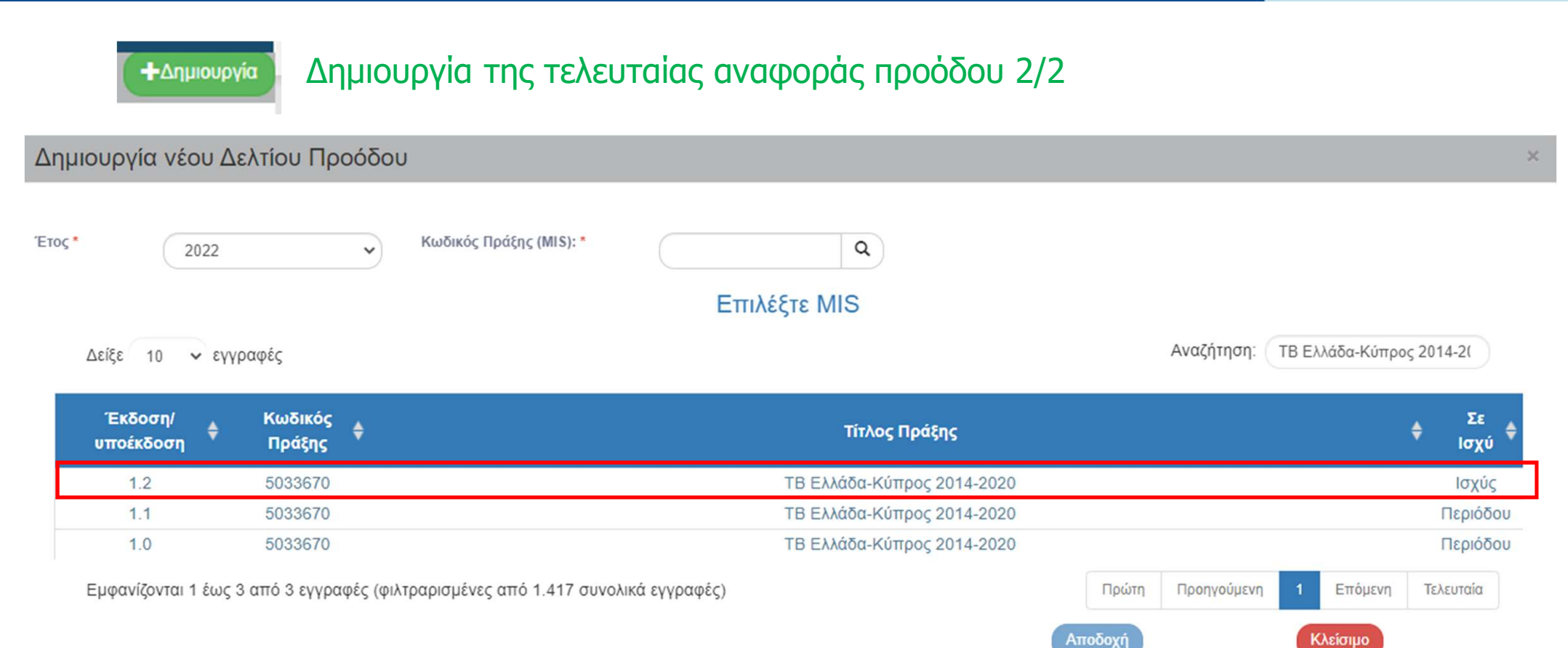

# Επιλογή του ΤΔΠ σε ισχύ

#### EIΔIKH ΥΠΗΡΕΣΙΑ "INTERREG 2021 - 2027" MANAGING AUTHORITY "INTERREG 2021 - 2027"

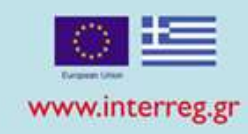

# Α. Γενικά Στοιχεία -Επεξεργασία

- Επιλογή του εξαμήνου αναφοράς
- Επιλογή ΝΑΙ στην ερώτηση "Η πράξη έχει ολοκληρωθεί?"
- Καταχώριση της ημερομηνίας ολοκλήρωσης πράξης
- Καταχώριση λοιπών δεδομένων

#### - Α. Γενικά Στοιχεία

| Τίτλος Πράξης:<br>Επιχειρησιακό Πρόγραμμα:       | ΤΒ Ελλάδα-Κύπρος 20<br>21 | 014-2020<br>Interreg V-A Ελλάδα - | Κύπρος                               |                          |          | τεβ        | ΕΚ - ΚΥΠΡΟΣ<br>Αναφοράς: |      | 115327     |   |
|--------------------------------------------------|---------------------------|-----------------------------------|--------------------------------------|--------------------------|----------|------------|--------------------------|------|------------|---|
| Δικαιούχος:                                      | 1010408                   | ΓΕΝΙΚΗ ΔΙΕΥΘΥΝΣΗ Ι                | ΕΥΡΩΠΑΪΚΩΝ ΠΡΟΓΡΑΜΝ                  | ΙΑΤΩΝ, ΣΥΝΤΟΝΙΣΜΟΥ ΚΑΙ Α | ΝΑΠΤΥΞΗΣ |            |                          |      |            |   |
| Εξάμηνο Αναφοράς                                 | . А ○ В                   |                                   | Περίοδος Αναφοράς ατ                 | ró:                      |          | 01-01-2022 |                          | Έως: | 30-06-2022 |   |
| Η πράξη έχει ολοκληρωθεί;                        |                           |                                   | Ημερομηνία<br>ολοκλήρωσης<br>πράξης: | 20-06-2022               |          |            |                          |      |            |   |
| Ημερομηνία Υπογραφής Σύμβασης<br>Χρηματοδότησης: | 01-01-2016                |                                   |                                      |                          |          |            |                          |      |            |   |
| Στοιχεία συντάξαντα δελτίου:                     |                           |                                   |                                      |                          |          |            |                          |      |            |   |
| Ονοματεπώνυμο:                                   | Καλαιτζόγλου Ιωαννα       |                                   |                                      |                          |          |            |                          |      |            |   |
| Διεύθυνση:                                       | Λεωφ. Γεωργικής Σχο       | ολής 65                           |                                      |                          |          |            |                          |      |            |   |
| Τηλέφωνο:                                        | 2310                      |                                   |                                      |                          |          |            |                          |      |            |   |
| FAX:                                             | 2310                      |                                   |                                      |                          |          |            |                          |      |            |   |
| Email:                                           | ikalaitzoglou@mou.gr      | r                                 |                                      |                          |          |            |                          |      |            | 2 |

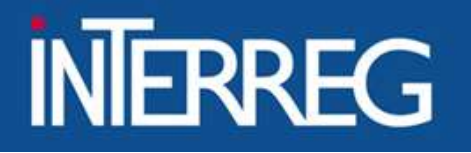

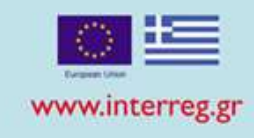

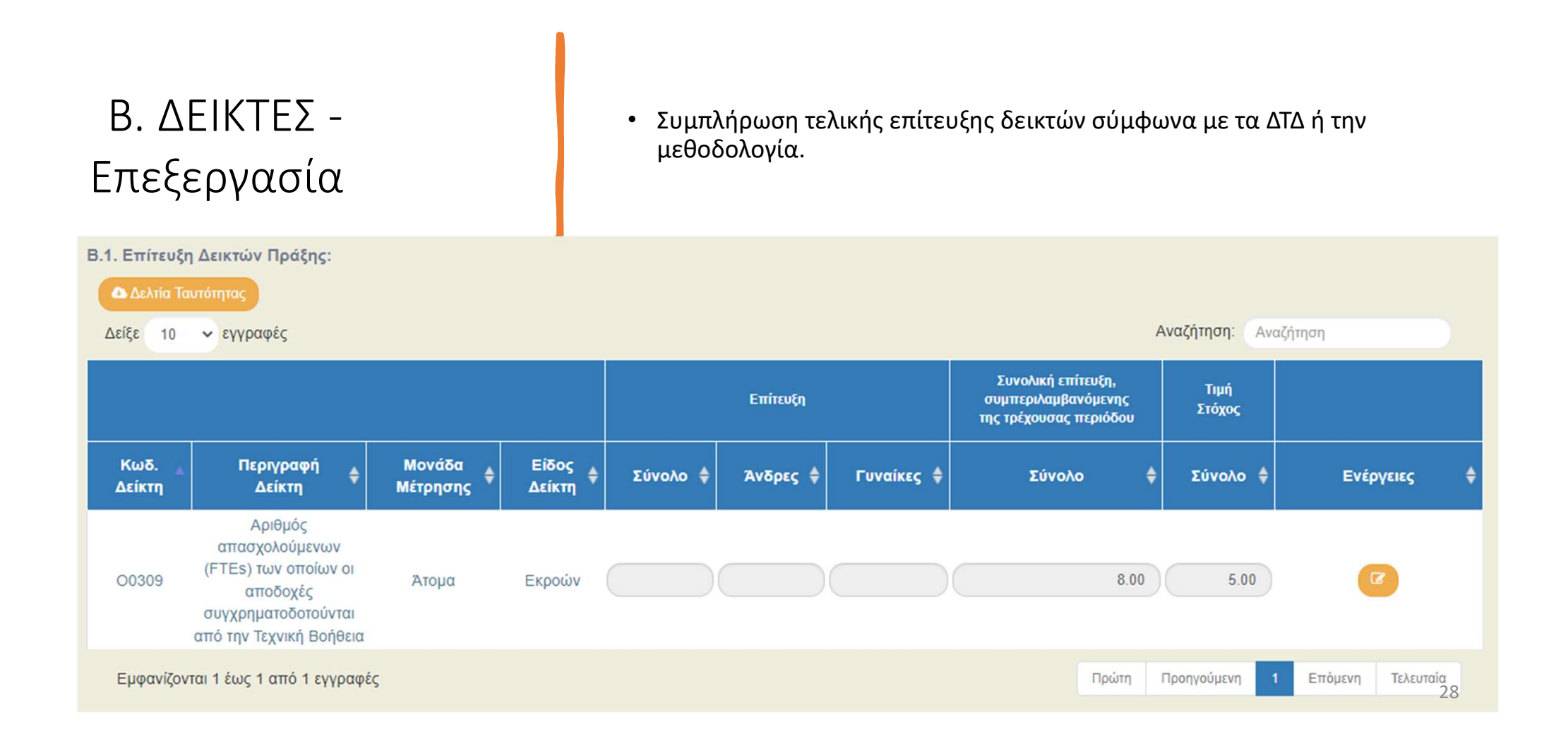

• Καταχώριση

#### ΕΙΔΙΚΗ ΥΠΗΡΕΣΙΑ "INTERREG 2021 - 2027" MANAGING AUTHORITY "INTERREG 2021 - 2027"

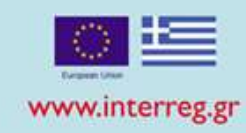

|                                     | Δείκτες                                                                 |                        |                                                                          |                                             |                                  |                                                               |                                                                                                    |                 |                                                                        |                |
|-------------------------------------|-------------------------------------------------------------------------|------------------------|--------------------------------------------------------------------------|---------------------------------------------|----------------------------------|---------------------------------------------------------------|----------------------------------------------------------------------------------------------------|-----------------|------------------------------------------------------------------------|----------------|
| Β. ΔΕΙΚΤΕΣ -<br>Επεξεργασία         | Κωδικός Δείκ<br>Περιγραφή Δ<br>Μονάδα Μέτρ<br>Είδος δείκτη:<br>Δείκτης: | τη:<br>είκτη:<br>οησης | Ο0309<br>Αριθμός απασχι<br>συγχρηματοδοτ<br>Άτομα<br>Εκροών<br>Ποσοτικός | ολούμενων (FTEs) το<br>ούνται από την Τεχνι | ων οποίων οι αποδ<br>ική Βοήθεια | Επίτευ<br>ίοχές Μέτρηι<br>Δεκαδι<br>Δεκαδι<br>Διάστα<br>Υπολο | ξη δείκτη:<br>ση ανά πράξη:<br>ικά ανά Περιφέρεια<br>ικά Ανά Πράξη<br>ιση Φύλου:<br>γιζόμενος από Απο | γραφικά Δελτία: | Σωρευτική Επίτευξη, Επανα<br>ΝΑΙ<br>ΝΑΙ<br>ΟΧΙ<br>Δεν Αφορά            | λαμβάνεται     |
| Καταχώριση<br>τεκμηρίωσης επίτευξης |                                                                         |                        |                                                                          |                                             |                                  |                                                               | Σωρευτική Επίτει                                                                                      | i\$ŋ            | Συνολική επίτευξη,<br>συμπεριλαμβανόμενης<br>της τρέχουσας<br>περιόδου | Τιμή<br>Στόχος |
| /απόκλισης του                      | ΕΠ/<br>Άξονας                                                           | Ταμείο                 | Επενδυτική/<br>Ειδικός Στόχος                                            | Κατηγορία                                   | Μονάδα<br>Μέτρησης               | Σύνολο                                                        | Άνδρες                                                                                                | Γυναίκες        | Σύνολο                                                                 | Σύνολο         |
| αρχικού στόχου                      | 21/4                                                                    | ΕΤΠΑ                   | /4.1                                                                     | Δεν εφαρμόζεται                             | Άτομα                            |                                                               |                                                                                                    |                 | 8.00                                                                   | 5.00           |
|                                     |                                                                         |                        |                                                                          |                                             | ΣΥΝΟΛΑ                           |                                                               |                                                                                                    |                 | 8.00                                                                   | 5.00           |
|                                     | Τεκμηρίωση                                                              | επίτευξης ή αι         | πόκλισης επίτευξης δε                                                    | íκτη:                                       |                                  |                                                               |                                                                                                    |                 |                                                                        |                |
|                                     |                                                                         |                        |                                                                          |                                             |                                  |                                                               |                                                                                                    | Αποδοχή         | Κλείσιμο                                                               |                |

29

## EIΔIKH ΥΠΗΡΕΣΙΑ "INTERREG 2021 - 2027" MANAGING AUTHORITY "INTERREG 2021 - 2027"

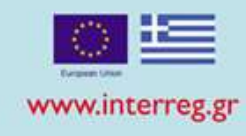

Γ. Περίληψη Αναφοράς Προόδου - Επεξεργασία

 Καταχώριση περιγραφής δράσεων που ολοκληρώθηκαν το εξάμηνο αναφοράς

| Περίληψη της προόδου του έργου μέχρι σήμερα:                                                           |      |
|----------------------------------------------------------------------------------------------------|------|
|                                                                                                    |      |
|                                                                                                    |      |
| Περίληψη της προόδου του έργου κατά την περίοδο αναφοράς:                                              |      |
|                                                                                                    |      |
|                                                                                                    |      |
| Αναλυτική περιγραφή των υλοποιηθέντων παραδοτέων, εκροών και αποτελεσμάτων κατά την περίοδο αναφοράς : |      |
|                                                                                                    |      |
|                                                                                                    |      |
| Επόμενα βήματα για την υλοποίηση του έργου:                                                            |      |
|                                                                                                    |      |
|                                                                                                    |      |
| Προβλήματα που προέκυψαν:                                                                              |      |
|                                                                                                    |      |
|                                                                                                    |      |
| Αλλαγές στην Υλοποίηση:                                                                                |      |
|                                                                                                    |      |
|                                                                                                    | 20 / |
|                                                                                                    | 50 % |

#### EIΔIKH ΥΠΗΡΕΣΙΑ "INTERREG 2021 - 2027" MANAGING AUTHORITY "INTERREG 2021 - 2027"

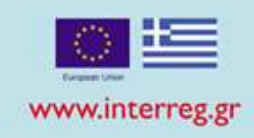

# Δ. Χρηματοοικονομικά Στοιχεία - Επεξεργασία

- Συμπλήρωση ως Συμβασιοποιημένο Π/Υ το σύνολο των συμβάσεων κάθε παραδοτέου
- Συμπλήρωση Πληρωμών Περιόδου (το σύνολο των εξοφλημένων δαπανών περιόδου)
- Αποκλίσεις από τον αρχικό σχεδιασμό

| 10 🗸 εγγραφές |                                                                                                  |                                                                                                    |                    | Αναζήτης                  | <b>ση:</b> Αναζήτηση |
|---------------|--------------------------------------------------------------------------------------------------|----------------------------------------------------------------------------------------------------|--------------------|---------------------------|----------------------|
| ΑΑ Δικαιούχου | <ul> <li>Δικαιούχος</li> </ul>                                                                   | Πακέτο Εργασίας /<br>Παραδοτέο                                                                                          | Εγκεκριμένος Π/Υ 🔶 | Συμβασιοποιημένος Π/Υ 🛛 🗍 | Πληρωμές Περιόδου    |
| 11            | 1100104 - ΕΥΔ ΤΩΝ<br>ΕΠΙΧΕΙΡΗΣΙΑΚΩΝ<br>ΠΡΟΓΡΑΜΜΑΤΩΝ ΤΟΥ ΣΤΟΧΟ<br>ΕΥΡΩΠΑΙΚΗ ΕΔΑΦΙΚΗ<br>ΣΥΝΕΡΓΑΣΙΑ | 1.1 Κοινή Γραμματεία<br>ΙΥ Προγράμματος   Κόστος<br>Μισθοδοσίας                                                         | 1.381.940.01       | 1.381.940,01              |                      |
| 1             | 1100104 - ΕΥΔ ΤΩΝ<br>ΕΠΙΧΕΙΡΗΣΙΑΚΩΝ<br>ΠΡΟΓΡΑΜΜΑΤΩΝ ΤΟΥ ΣΤΟΧΟ<br>ΕΥΡΩΠΑΪΚΗ ΕΔΑΦΙΚΗ<br>ΣΥΝΕΡΓΑΣΙΑ | γ 2.1 Οργάνωση & Διαχείριση ΚΓ και<br>ΔΑ   Γενικά Λειτουργικά Έξοδα                                                     | 132.061,27         | 132.061,27                |                      |
| 1             | 1100104 - ΕΥΔ ΤΩΝ<br>ΕΠΙΧΕΙΡΗΣΙΑΚΩΝ<br>ΠΡΟΓΡΑΜΜΑΤΩΝ ΤΟΥ ΣΤΟΧΟ<br>ΕΥΡΩΠΑΪΚΗ ΕΔΑΦΙΚΗ<br>ΣΥΝΕΡΓΑΣΙΑ | <ul> <li>2.2 Οργάνωση &amp; Διαχείριση ΚΓ και</li> <li>ΔΑ   Έπιπλα γραφείου &amp; λοιπός</li> <li>εξοπλισμός</li> </ul> | 5.000,00           | 5.000,00                  |                      |

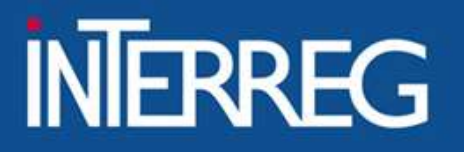

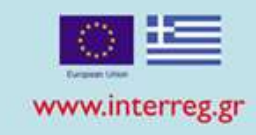

# Ε. Δημοσιότητα

 Επιλογή ΝΑΙ στην ερώτηση «Έχουν τηρηθεί οι απαιτήσεις των Διαρθρωτικών Ταμείων ως προς τα μέτρα δημοσιότητας και πληροφόρησης;»

## 😑 Ε. Δημοσιότητα

| Έχουν τηρηθεί οι απαιτήσεις των Διαρθρωτικών | Ταμείων ως προς τα μέτρα δημοσιότητας και πληροφόρησης; | Ο Ναι Ο Όχι |
|----------------------------------------------|---------------------------------------------------------|-------------|
|                                              |                                                         |             |

Σχόλια/ Αιτιολογία:

#### EIΔIKH ΥΠΗΡΕΣΙΑ "INTERREG 2021 - 2027" MANAGING AUTHORITY "INTERREG 2021 - 2027"

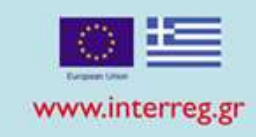

# ΕΚΤΥΠΩΣΗ. Παραδοτέα XLS

 Παραγωγή αρχείου με αποτύπωση του συνόλου των χρηματοοικονομικών στοιχείων

| Δελτίο Προόδου - Επισκόπηση   |               |                      |  |  |  |  |  |  |  |  |  |
|-------------------------------|---------------|----------------------|--|--|--|--|--|--|--|--|--|
| ΗΑποθήκευση<br>Επικύρωση      | Εκτύπωση 🔹    | Η Προηγούμενη Σελίδα |  |  |  |  |  |  |  |  |  |
| Πράξη: 5033670 Έτος: 2019 Α   | 📆 pdf         | кто́                 |  |  |  |  |  |  |  |  |  |
|                               | 🛀 doc         |                      |  |  |  |  |  |  |  |  |  |
|                               | Παραδοτέα XLS |                      |  |  |  |  |  |  |  |  |  |
| 😌 Γ. Περίληψη Αναφοράς Προόδ  | NIS XIS       | _                    |  |  |  |  |  |  |  |  |  |
| Α. Χοπματοοικονομικά Στοινεία |               |                      |  |  |  |  |  |  |  |  |  |

#### EIΔIKH ΥΠΗΡΕΣΙΑ "INTERREG 2021 - 2027" MANAGING AUTHORITY "INTERREG 2021 - 2027"

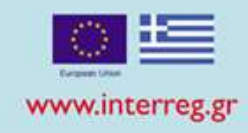

# ΕΚΤΥΠΩΣΗ. Παραδοτέα XLS

## 7. Καταχωρίζεται από τον χρήστη

8. Στήλη (7) του τρέχοντος ΔΠ + στήλες (7) των προηγούμενων ΔΠ με προγενέστερη περίοδο αναφοράς σε κατάσταση "Οριστικοποιημένο"

9. Αθροίζει τα Ποσά των ΔΔΔ (Tables of Expenditure) σε κατάσταση τουλάχιστον «Επαληθευμένο» εντός των χρονικών ορίων της περιόδου αναφοράς του τρέχοντος PR.

10. Στήλη (9) του τρέχοντος ΔΠ + στήλες (9) των προηγούμενων ΔΠ με προγενέστερη περίοδο αναφοράς σε κατάσταση "Οριστικοποιημένο"

| 4.1                   | Υλοποίηση Ενεργειών |                 |                                                          |              |                                     |                                                         |                                                                                                    |            |                                                                                             |  |  |  |
|-----------------------|---------------------|-----------------|----------------------------------------------------------|--------------|-------------------------------------|---------------------------------------------------------|----------------------------------------------------------------------------------------------------|------------|---------------------------------------------------------------------------------------------|--|--|--|
| 1                     | 2                   | 2 3 4           |                                                          | 5 6          |                                     | 7                                                       | 8                                                                                                    | 9          | 10                                                                                          |  |  |  |
| Α/Α<br>Δικαιού<br>χου | ΠE                  | Α/Α Παραδοτέου  | αραδοτέου Τίτλος Παραδοτέου Εγκεκριμένος<br>Προϋπολογισμ |              | Συμβασιοποιημένος<br>Προϋπολογισμός | Πληρωμές<br>κατά την<br>τρέχουσα<br>περίοδο<br>αναφοράς | <ul> <li>Πληρωμες</li> <li>κατά την</li> <li>Δαπανών που</li> <li>τρέχουσα</li> <li>εξοφλήθηκαν</li> <li>περίοδο</li> <li>συμπεριλαμβανομέ</li> <li>αναφοράς</li> <li>νης αυτής της</li> <li>περίοδου</li> <li>αναφοράς</li> </ul> |            | ΣΥΝΟΛΟ<br>Επαληθευμένων<br>Δαπανών<br>συμπεριλαμβανομένης<br>αυτής της περιόδου<br>αναφοράς |  |  |  |
|                       | 1                   | Παραδοτέο.1.1.1 | Staff Costs of bodies of the<br>Programme                | 2.079.946,57 | 2.079.946,57                        | 0,00                                                    | 479.946,56                                                                                                    | 193.052,06 | 479.946,57                                                                                  |  |  |  |
|                       |                     | Παραδοτέο.2.1.1 | General Operational Costs                                | 185.564,87   | 185.564,87                          | 0,00                                                    | 45.804,86                                                                                                    | 12.264,78  | 45.564,87                                                                                   |  |  |  |
|                       | 2                   | Παραδοτέο.2.1.2 | Office Equipment and others                              | 20.000,00    | 20.000,00                           | 0,00                                                    | 1.178,97                                                                                                    | 0,00       | 1.178,97                                                                                    |  |  |  |
|                       |                     | Παραδοτέο.2.1.3 | IT Hardware and Software                                 | 25.701,00    | 25.701,00                           | 0,00                                                    | 4.522,03                                                                                                    | 0,00       | 4.522,03                                                                                    |  |  |  |

#### EIΔIKH ΥΠΗΡΕΣΙΑ "INTERREG 2021 - 2027" MANAGING AUTHORITY "INTERREG 2021 - 2027"

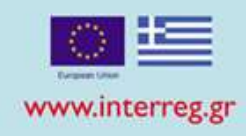

ОК

🛍 Διαγραφή

Υποβολή
 Ακύρωση
 Επικοινωνία

Προώθηση

Επιλέξτε

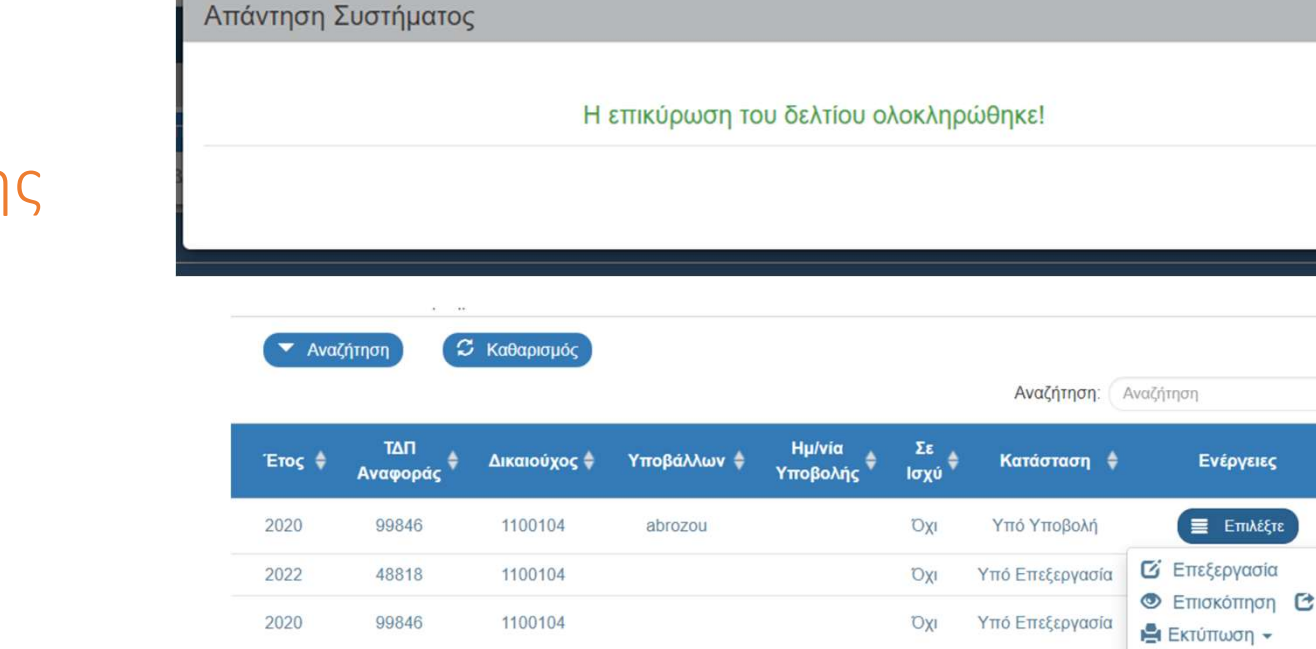

abrozou

abrozou

abrozou

Ŋχι

Όχι

Ŋχι

Υπό Υποβολή

Υπό Υποβολή

Υπό Υποβολή

2021

2021

2021

702

88154

88154

1100104

1100104

1100104

# Έλεγχοι Επικύρωσης

Υποβολή Δελτίου

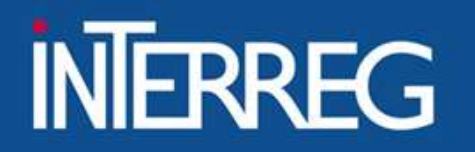

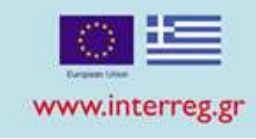

|                    | Αποδεκτά PR<br>έτους ≥2022 | Δήλωση δαπανών<br>μέσω PR | Επαληθευμένες<br>δαπάνες |
|--------------------|----------------------------|---------------------------|--------------------------|
| GREECE -<br>ITALY  | 31                         | 74.587.989,45             | 84.414.435,05            |
| GREECE-<br>ALBANIA | 54                         | 35.587.352,35             | 38.413.542,77            |

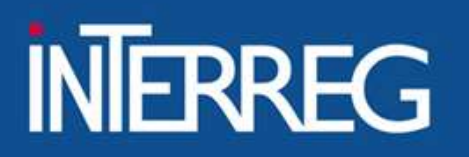

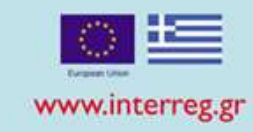

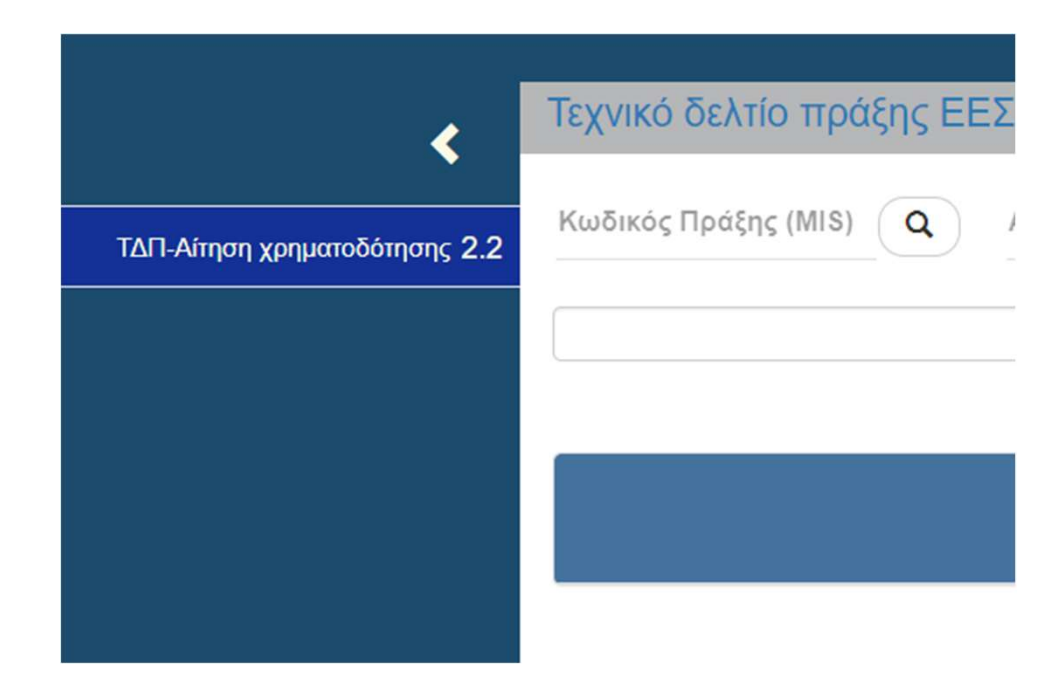

• ΤΔΠ ΟΛΟΚΛΗΡΩΣΗΣ

Προ-απαιτούμενα υποβολής ΤΔΠ:

- ✓ Το τελευταίο ΔΠ να έχει οριστικοποιηθεί από την ΚΓ
- Το σύνολο των εξοφλημένων δαπανών έχει επαληθευτεί.
- Δεν εκκρεμεί η καταχώριση επιτόπιων επαληθεύσεων & διορθώσεων.
- Το σύνολο των συστάσεων έχει κλείσει.

## EIΔIKH ΥΠΗΡΕΣΙΑ "INTERREG 2021 - 2027" MANAGING AUTHORITY "INTERREG 2021 - 2027"

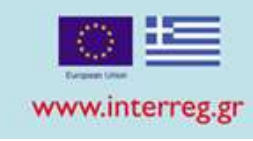

# Δημιουργία ΤΔΠ Ολοκλήρωσης

- Καταχώριση MIS & επιλογή φακού
- Επιλογή ΤΔΠ σε ισχύ από την λίστα
- Επιλογή Αποδοχής
- Αυτόματη δημιουργία ΤΔΠ
   ολοκλήρωσης

| μουργία ΤΔ   |                              |                |         |                            |              |             |           |
|--------------|------------------------------|----------------|---------|----------------------------|--------------|-------------|-----------|
|              |                              |                |         |                            |              |             |           |
| Δη           | μιουργία                     |                |         |                            |              |             |           |
| _ Δη         | μιουργία Νέας Έκ             |                |         |                            |              |             |           |
| ○ Av         | τιγραφή σε νέα Πρ            | οάξη (νέο MIS) |         |                            |              |             |           |
| Δη           | μιουργία ΤΔΠ ολο             | κλήρωσης       |         |                            |              |             |           |
|              | Κωδικός Πρά                  | ίξης (MIS) *   | 5033670 | Q                          |              |             |           |
|              |                              |                | Αναζήτ  | ηση Κωδικός Πράξης (MIS)   |              |             |           |
| Δείξε 10     | <ul> <li>εγγραφές</li> </ul> |                |         |                            | Αναζήτηση    | : Αναζήτηση |           |
| Κωδικός      | 🔶 ld ΤΔΠ                     | 🔶 Έκδα         | οση 🝦   | Τίτλος                     | <b>\$</b> Ка | ατάσταση 🔶  | Σε Ισχύ   |
| 5033670      | 53082                        | 1.(            | )       | ΤΒ Ελλάδα-Κύπρος 2014-2020 | Eγ           | νκεκριμένο  | ΰχι       |
| 5033670      | 54054                        | 1.1            | 1       | ΤΒ Ελλάδα-Κύπρος 2014-2020 | Εγ           | νκεκριμένο  | Όχι       |
| 5033670      | 115327                       | 1.2            | 2       | ΤΒ Ελλάδα-Κύπρος 2014-2020 | Eγ           | νκεκριμένο  | Ναι       |
| Εμφανίζονται | 1 έως 3 από 3 εγ             | γραφές         |         | Πρώτη                      | Προηγούμεντ  | η 1 Επόμενη | Τελευταία |
|              |                              |                |         |                            | Αποδοχή      | КА          | είσιμο    |

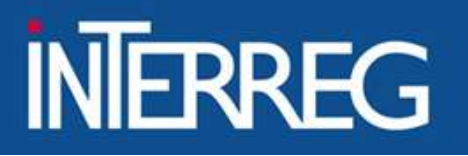

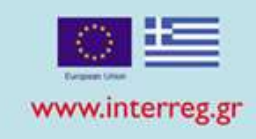

# TMHMA A

- Συμπληρώνεται αυτόματα από το ΤΔΠ σε ισχύ
- Ο χρήστης επικαιροποιεί στοιχεία (αν απαιτείται)

| -   |            |      |     |     |     |      |
|-----|------------|------|-----|-----|-----|------|
| - 1 | •          | Tom  | TÁT | TOT | Eas | COLL |
|     | <b>A</b> . | 10.0 |     | I U | Ebv | 00   |

| Πρόσκληση/Προκήρυξη<br>Φορέας Πρόσκλησης | 1505 Ο Τεχνική Βοήθεια Ελλάδα-Κύπρος 2014-2020<br>1100104-ΕΥΔ ΤΩΝ ΕΠΙΧΕΙΡΗΣΙΑΚΩΝ ΠΡΟΓΡΑΜΜΑΤΩΝ ΤΟΥ ΣΤΟΧΟΥ ΕΥΡΩΠΑΪΚΗ ΕΔΑΦΙΚΗ ΣΥΝΕΡΓΑΣΙΑ |         |
|------------------------------------------|----------------------------------------------------------------------------------------------------|---------|
| Τίτλος Πράξης                            | ΤΒ Ελλάδα-Κύπρος 2014-2020                                                                                                    |         |
| Τίτλος Πράξης (Αγγλικά)                  | Technical Assistance Greece-Cyprus 2014-2020                                                                                          |         |
| Ακρωνύμιο                                | ΤΕΒΕΚ - ΚΥΠΡΟΣ                                                                                                    |         |
| Τύπος Πράξης                             | Πλην Κρατικών Ενισχύσεων                                                                                                    |         |
| Πρωτόκολλο Δικαιούχου                    | πχ: 30-12-2000         Πρωτόκολλο ΔΑ/Υποβολής στο ΟΠΣ         09-10-2020                                                              | 10 : 09 |
| Κατηγορία Έκδοσης                        | Τοοποποίηση 🗸 Τεχνικό Δελτίο Ολοκλήρωσης της πράξης                                                                                   |         |
| Αντικείμενο Τροποποίησης                 | Σρονοδιάγραμμα Οικονομικό Αντικείμενο Φυσικό Αντικείμενο 🗹 Λοιπά                                                                      |         |
| Αιτιολογία                               | Τροποποίηση των ποσών μεταξύ των διαφόρων κατηγοριών δαπάνης σύμφωνα με το τελευταίο τροποποιημένο πολυετές πλάνο της ΤΒ.             | 39      |
| Ημερομονία έναρξης πράξης                | Ημερομηνία λήξης πράξης                                                                                                    |         |

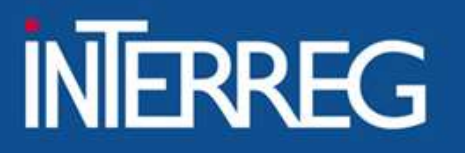

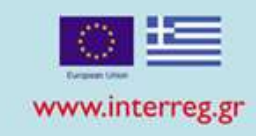

# TMHMA B

- Συμπληρώνεται αυτόματα από το ΤΔΠ σε ισχύ
- Ο χρήστης επικαιροποιεί τα ποσοστά κατανομής βάσει των επαληθευμένων δαπανών

| εωγραφική Θέση      |           |             |         |         |     |                   |      |
|---------------------|-----------|-------------|---------|---------|-----|-------------------|------|
| Δείξε 10 🗸 εγγραφές |           |             |         |         | Avc | ζήτηση: Αναζήτηση |      |
|                     |           |             |         |         |     | <b>+</b> Проот    | θήκη |
| Κωδικός             | Επίπεδο 👙 | Περιγραφή   | \$ NUTS | Ποσοστό | \$  | Ενέργειες         | ¢    |
| 59                  | Νομός     | Λέσβου      | EL411   | 10,71   |     |                   |      |
| 60                  | Νομός     | Σάμου       | EL412   | 7,14    |     |                   |      |
| 61                  | Νομός     | Xíou        | EL413   | 7,14    |     |                   |      |
| 63                  | Νομός     | Δωδεκανήσου | EL421   | 21,43   |     |                   |      |
| 64                  | Νομός     | Κυκλάδων    | EL422   | 3,57    |     |                   |      |
| 1194                | Νομός     | Κύπρος      | CY000   | 50,00   |     |                   | 40   |
|                     |           |             | ΣΥΝΟΛΑ  | 100,00  |     |                   | 40   |

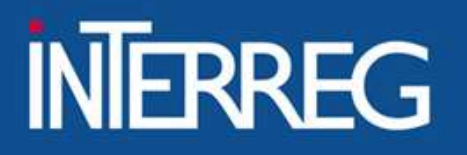

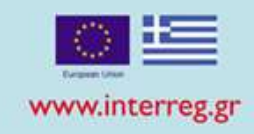

# TMHMA $\Delta$

- Το ΟΠΣ -με βάση τις επαληθευμένες δαπάνες- προ-συμπληρώνει τα εξής:
- Πακέτα εργασίας/Παραδοτέα
- Ετήσια Κατανομή
- Κατανομή ΔΔ ανά κατηγορία δαπάνης
- Πηγές χρηματοδότησης
- Οικονομικά στοιχεία Δικαιούχων/Εταίρων

#### Πακέτα Εργασίας / Παραδοτέα

|   |    |                                     |                    |                  | ▲ Λήψη Excel +Εισαγωγή Από Excel | Ηροσθήκη  |
|---|----|-------------------------------------|--------------------|------------------|----------------------------------|-----------|
|   | AA | Όνομα                               | Ημερομηνία έναρξης | Ημερομηνία λήξης | Ποσό ΔΔ                          | Ενέργειες |
| 0 | 1  | Δαπάνες Προσωπικού                  | 01-01-2016         | 31-12-2023       | 556.849,69                       |           |
| 0 | 2  | Οργάνωση, Διαχείριση και Εξοπλισμός | 01-01-2016         | 31-12-2023       | 29.768,45                        |           |
| 0 | 3  | Έξοδα Μετακινήσεων                  | 01-01-2016         | 31-12-2023       | 53.267,54                        |           |
| 0 | 4  | Εξωτερική Εμπειρογνωμοσύνη          | 01-01-2016         | 31-12-2023       | 33.965,34                        |           |
|   |    |                                     |                    | ΣΥΝΟΛΑ           | 673.851,02                       |           |

## Προϋπολογισμός = Σύνολο επαληθευμένων δαπανών

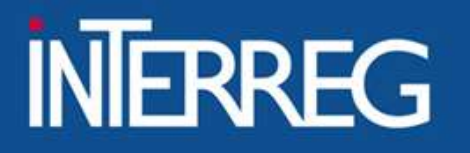

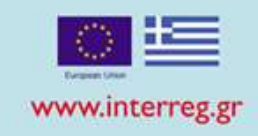

# τωημα ε

• Συμπληρώνονται αυτόματα από την έκδοση σε ισχύ

 Γίνεται έλεγχος από τον Δικαιούχο αν απαιτούνται αλλαγές στις τιμές στόχου βάσει των ΔΤΔ και των καταχωρίσεων στο ΔΠ και το Final Project Report.

| Δείκτες πράξης<br>Δείξε 10 🗸 | και αποτελέσματος ΕΠ<br>εγγραφές                                                                             |                         |        |            |        |              |          |      | Αναζήτη       | ση: Αναζι | ႞τηση          |           |
|------------------------------|----------------------------------------------------------------------------------------------------|-------------------------|--------|------------|--------|--------------|----------|------|---------------|-----------|----------------|-----------|
| Δελτία Ταυτο                 | ότητας                                                                                                    |                         |        |            |        |              |          |      |               |           | <b>+</b> Προσ  | σθήκη     |
| Κωδικός                      | Περιγραφή 🔺                                                                                                  | Ιεριγραφή Δείκτης Είδος |        |            |        | Τιμές Στόχων |          |      |               |           |                |           |
| Δείκτη                       | Δείκτη                                                                                                    | από ΕΠ 🔻                | Δείκτη | μέτρησης 🔻 | Σύνολο | ¢            | Γυναίκες | ¢    | Άνδρες        | ¢         | Стору          | ,         |
| O0309                        | Αριθμός<br>απασχολούμενων (FTEs)<br>των οποίων οι αποδοχές<br>συγχρηματοδοτούνται<br>από την Τεχνική Βοήθεια | Να                      | Εκροών | Άτομα      |        | 5,00         |          | 0,00 | 0,0           | 00        | x <sup>a</sup> | Î         |
| Εμφανίζονται 1               | Ι έως 1 από 1 εγγραφές                                                                                       |                         |        |            |        |              |          |      | Πρώτη Προηγοι | ύμενη 1   | Επόμενη        | Τελευταία |

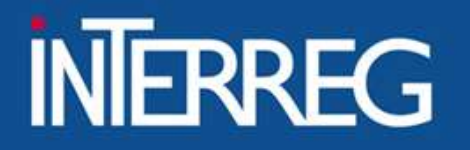

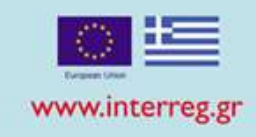

# τωήμα στ

 Επιλογή ΝΑΙ στο "Δηλώνουμε υπεύθυνα ότι τα στοιχεία που περιλαμβάνονται παραπάνω είναι αληθή και ακριβή"

| • | ΞΤ. Λίστα Ελέγχου για Υποβολή                                                          |         |                 |  |  |  |  |  |
|---|----------------------------------------------------------------------------------------|---------|-----------------|--|--|--|--|--|
|   | AA                                                                                     | Ερώτημα | Ναι / Όχι / Δ Α |  |  |  |  |  |
|   | Δηλώνουμε υπεύθυνα ότι τα στοιχεία που περιλαμβάνονται παραπάνω είναι αληθή και ακριβή |         |                 |  |  |  |  |  |

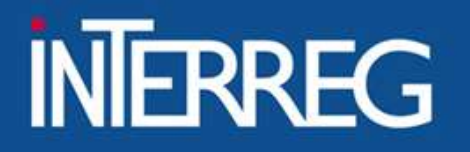

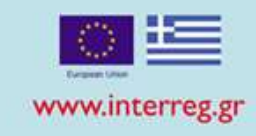

# ΣΥΝΗΜΜΕΝΑ

• Επισύναψη υποχρεωτικά της τελικής έκθεσης πράξης

| 😑 🖉 Συνημμέ     | να (0)    |         |                        |                              |   |   |
|-----------------|-----------|---------|------------------------|------------------------------|---|---|
| <b>Δείξε</b> 10 | γγ3 🗸     | ραφές   |                        |                              |   |   |
| Επιλογή         | Όλων      |         | 📤 Μαζική Λήψη 📑 Στοιχε | εία Συνημμένων               |   |   |
|                 | АА        | *       | Κατηγορία Εγγράφου 🍦   | Όνομα Αρχείου -<br>Περιγραφή | ¢ | п |
| Εμφανίζον       | ται Ο έωα | ς 0 απα | ό 0 εγγραφές           |                              |   |   |

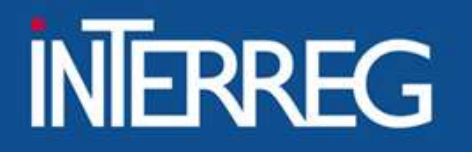

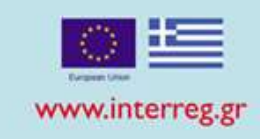

# ΣΧΟΛΙΑ ΔΙΚΑΙΟΥΧΟΥ

Καταχώριση του URL όπου είναι αναρτημένα τα παραδοτέα (πχ OneDrive GoogleDrive κτλ)
 (WeTransfer )

📀 🕑 Ιστορικό μεταβολών

Σχόλια Καταχώρισης Δικαιούχου

Σχόλια Καταχώρισης Φορέα Διαχείρισης

## EIΔIKH ΥΠΗΡΕΣΙΑ "INTERREG 2021 - 2027" MANAGING AUTHORITY "INTERREG 2021 - 2027"

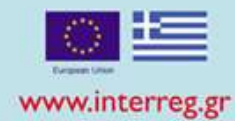

# Έλεγχοι Επικύρωσης

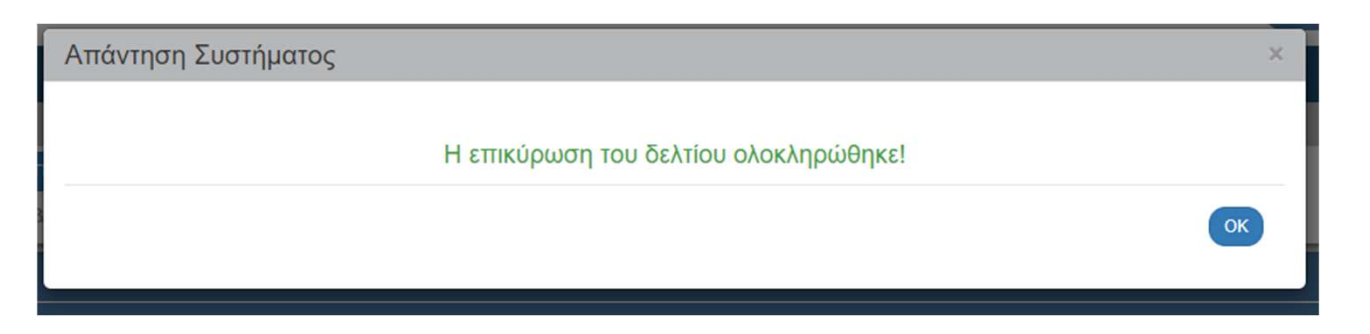

| η <b>≑</b> | ΤΔΠ<br>Ολοκλήρωσης | Κατάσταση<br>Δελτίου | ¢ | Σε<br>Ισχύ \$ | Τελευταία<br>Τροποποίηση | \$    | ID 🔶    | Ενέργειες                                                                                                    | \$  |
|------------|--------------------|----------------------|---|---------------|--------------------------|-------|---------|----------------------------------------------------------------------------------------------------|-----|
|            | Ναι                | Υπό Υποβολή          |   | ΰχı           | 11-05-2023               |       | 1191    | Επιλέξτε                                                                                                    |     |
| L          |                    |                      |   |               |                          | Πρώτη | Προηγοι | <ul> <li>Επεξεργασία</li> <li>Επισκόπηση</li> <li>Επισκόπηση</li> <li>Εκτύπωση -</li> <li>Διαγραφή</li> <li>Υποβολή</li> <li>Ακύρωση</li> <li>Επικοινωνία</li> <li>Προώθηση</li> </ul> | αία |

# Υποβολή Δελτίου

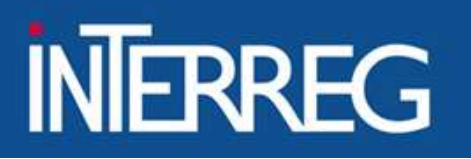

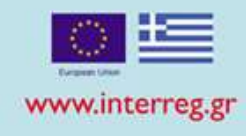

• ΣΥΜΦΩΝΙΑ ΜΕ ΠΔΕ -ΑΙΤΗΜΑ ΚΑΤΑΝΟΜΗΣ

| ΕΕΣ |                  |                      |
|-----|------------------|----------------------|
|     |                  |                      |
| >   | Αίτημα Κατανομής |                      |
|     | ΑΑ Αιτήματος     | ΑΑ Γραμμής Κατανομής |
| 3.1 |                  |                      |
| 3.2 |                  |                      |
| 3.3 |                  |                      |
|     |                  |                      |
|     |                  |                      |

EIΔΙΚΗ ΥΠΗΡΕΣΙΑ "INTERREG 2021- 2027" MANAGING AUTHORITY "INTERREG 2021 - 2027"

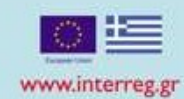

# 3.1 Αίτημα κατανομής

|                                                         | προσθηκή και             | ανομης 49166                |                        |                                            |                                                                |                     |  |  |
|---------------------------------------------------------|--------------------------|-----------------------------|------------------------|--------------------------------------------|----------------------------------------------------------------|---------------------|--|--|
| Αίτημα Κατανομής - Επισκόπηση                           | Επιλέξτε Λιαγ            | ειοιστή από ποοργ           | ούμενη καταγώριση      | 50                                         | 21660                                                          | (id: 40188.)        |  |  |
| Η Αποθήκευση 🕑 Επικύρωση 🖨 Εκτύπωση - Η Προηγούμε       | MIS                      | 5031669                     |                        | ΟΥΡΙΣΜΟΣ ΣΤΑ ΝΗΣΙΩΤ<br>AR GEOPARKS - 2017F | 5031669 Q (id: 49168<br>ΣΤΑ ΝΗΣΙΩΤΙΚΑ ΓΕΩΠΑΡΚΑ - GEOTOURISM IN |                     |  |  |
| ΑΑ Δελτίου: 43668 Φορέας Συμπλήρωσης : 1020223 Κατάστασ | n.                       |                             |                        |                                            |                                                                |                     |  |  |
| Α. Κατανομές Έργων                                      | Πρόσκληση                |                             | Q                      |                                            |                                                                |                     |  |  |
|                                                         | Υποέργο                  | 3                           | Q                      | DZ NOI APIAZMOZ HAN                        |                                                                |                     |  |  |
| Δείξε 10 🗸 εγγραφές                                     | Θεσμικό Πλαίσιο          |                             |                        |                                            |                                                                |                     |  |  |
|                                                         | Αιτούμενο Ποσό           | 5.857                       | 7,58 Το ποσό είναι:    | τοσό είναι: Επιλέξιμο 👻                    |                                                                |                     |  |  |
|                                                         | Τεκμηρίωση               | ηρίωση Αποπληρωμή του έργου |                        |                                            |                                                                |                     |  |  |
| ΑΑ Α MIS 🔶 Υποέργο                                      | Ενάριθμος                | 2017EП10260                 | 004 GEO-II             | Ν -ΕΛΛ-ΚΥ - ΜΕ ΔΙΚΑΙΟ                      | ΥΧΟ ΤΟΝ ΕΛΚΕ ΤΟΥ ΠΑΝ                                           | ΕΠΙΣΤΗΜΙΟΥ ΚΡΗΤΗΣ.  |  |  |
| 49166 5031669 3                                         |                          | 090252840                   |                        |                                            |                                                                |                     |  |  |
| E                                                       | (Νομικό Πρόσωτ           | то)                         |                        |                                            |                                                                |                     |  |  |
| Εμφανίζονται 1 εως 1 από 1 εγγραφες                     | ΑΦΜ Υπ. Λογ/             | 114278189                   | 114278189 ΣΩΦΡΟ        |                                            | ΦΡΟΝΑΣ ΝΙΚΟΛΑΟΣ πατρ. ΚΩΝΣΤΑΝΤΙΝΟΣ                             |                     |  |  |
|                                                         | σμού (Φυσικό<br>Πρόσωπο) |                             |                        |                                            |                                                                |                     |  |  |
| 🖉 Συνημμένα (1)                                         | e-mail Yπ Λον/           | nsofron@pt                  | a.gr                   |                                            |                                                                |                     |  |  |
| 🔊 Ιστορικό μεταβολών                                    | σμού                     | Contra Contra               |                        |                                            |                                                                |                     |  |  |
| Σνόλια                                                  |                          |                             | E1020004               |                                            |                                                                |                     |  |  |
| C.Astra                                                 |                          | AlloerDE) 2017              | 111020004              |                                            |                                                                |                     |  |  |
|                                                         | Έτος – Εγ                | κεκριμένος Π/Υ 🍦            | Εκτελεσμένες Κατανομές | ; 🛊 Πληρωμές 🖨                             | Πίστωση Έτους 븆                                                | Διαθέσιμη Πίστωση 🗍 |  |  |
|                                                         | 2021                     | 105.857,58                  | 5.857,58               | 5.857,58                                   | 5.857,58                                                       | 1-                  |  |  |
|                                                         | 2020                     | 109.658,01                  | 0,00                   | 0,00                                       | 9.658,01                                                       | -                   |  |  |
|                                                         | 2019                     | 109.658,01                  | 50.000,00              | 50.000,00                                  | 50.000,00                                                      | -                   |  |  |
|                                                         | 2018                     | 110.000,00                  | 50.000,00              | 50.000,00                                  | 50.000,00                                                      | d.                  |  |  |
|                                                         | 2017                     | 110.000,00                  | 0,00                   | 0,00                                       | 11.000,00                                                      | -                   |  |  |

Ποοσθάνο Καταγιομάς 10166

EIΔIKH ΥΠΗΡΕΣΙΑ "INTERREG 2021-2027" MANAGING AUTHORITY "INTERREG 2021 - 2027"

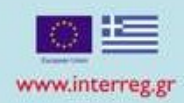

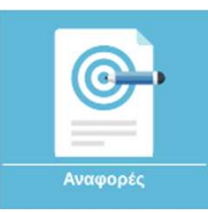

## Αναφορές: ΠΠ 2014-2020 / 4.9 ΧΡΗΜΑΤΟΔΟΤΗΣΗ ΠΡΑΞΕΩΝ ΕΕΣ

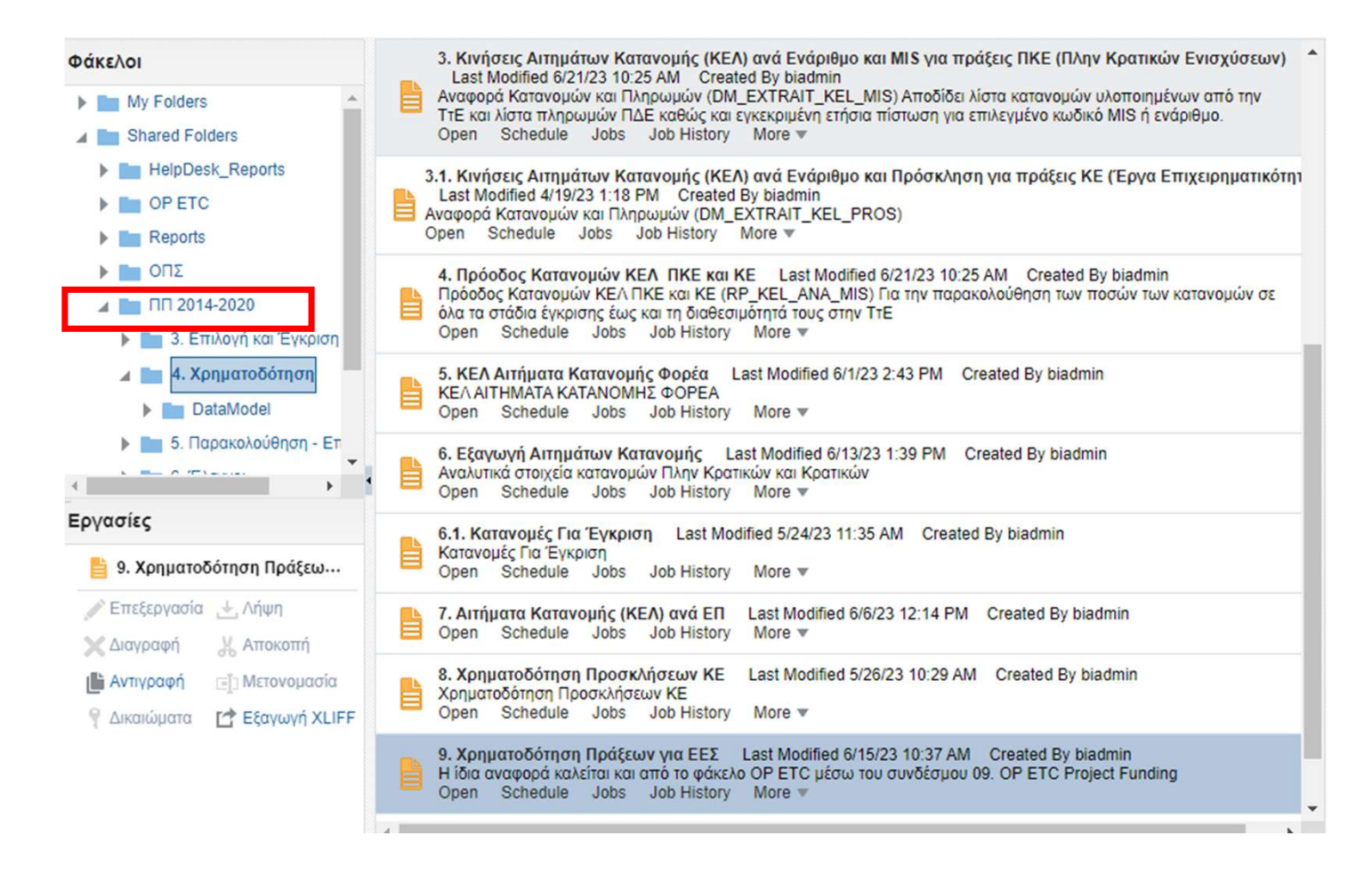

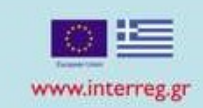

## 4.9 ΧΡΗΜΑΤΟΔΟΤΗΣΗ ΠΡΑΞΕΩΝ ΕΕΣ

INTERREG

Τα μεγέθη του ΕΣΠΑ δεν επιμερίζονται στην περίπτωση π

| Σ | ΥΝΟΛΙΚΕΣ ΠΛΗΡΩΜΕΣ<br>ΠΔΕ (ΕΝΕΡΓΟΙ<br>ΕΝΑΡΙΘΜΟΙ) (16) | ΠΙΣΤΩΣΗ ΠΔΕ<br>(ΤΕΛΕΥΤΑΙΟ ΕΤΟΣ<br>ΧΡΗΜΑΤΟΔΟΤΗΣΗΣ)<br>(17) | ΥΛΟΠΟΙΗΜΕΝΕΣ<br>ΚΑΤΑΝΟΜΕΣ (ΤΕΛΕΥΤΑΙΟ<br>ΕΤΟΣ ΧΡΗΜΑΤΟΔΟΤΗΣΗΣ)<br>(18) | ΠΟΣΟ ΔΙΑΘΕΣΙΜΗΣ<br>ΠΙΣΤΩΣΗΣ (19) | ΣΕ ΕΚΚΡΕΜΟΤΗΤΑ<br>ΚΑΤΑΝΟΜΕΣ (ΚΕΛ)<br>(20) | ΠΛΗΡΩΜΕΣ ΕΝΑΡΙΘΜΟΥ<br>ΤΕΛΕΥΤΑΙΟ ΕΤΟΣ<br>ΧΡΗΜΑΤΟΔΟΤΗΣΗΣ<br>(21) | ΔΙΑΘΕΣΙΜΑ ΣΤΗΝ ΤΤΕ<br>(22=18-21) | ΤΕΛΕΥΤΑΙΟ ΕΤΟΣ<br>ΧΡΗΜΑΤΟΔΟΤΗΣΗ<br>(23) | ΠΛΗΘΟΣ<br>ΕΝΕΡΓΩΝ<br>ΕΝΑΡΙΘΜΩΝ<br>ΕΤΑΙΡΟΥ (24) | П/Ү ЕТАІРОҮ (25) | ΠΟΣΟ<br>ΑΠΟΔΕΚΤΟ (26) | ΠΟΣΟ<br>ΠΛΗΡ.ΣΥΓΧΡ. (27) |
|---|------------------------------------------------------|-----------------------------------------------------------|----------------------------------------------------------------------|----------------------------------|-------------------------------------------|----------------------------------------------------------------|----------------------------------|-----------------------------------------|------------------------------------------------|------------------|-----------------------|--------------------------|
|   | 180.274,49                                           | 2.888,96                                                  | 2.888,96                                                             | 0,00                             | 0,00                                      | 2.888,96                                                       | 0,00                             | 2021                                    | 1                                              | 180.274,49       | 180.274,49            | 180.274,49               |
|   | 125.759,18                                           | 0,00                                                      | 0,00                                                                 | 0,00                             | 0,00                                      | 0,00                                                           | 0,00                             | 2021                                    | 1                                              | 125.759,18       | 125.759,18            | 125.759,18               |
|   | 141.635,47                                           | 0,00                                                      | 0,00                                                                 | 0,00                             | 0,00                                      | 0,00                                                           | 0,00                             | 2021                                    | 1                                              | 141.635,47       | 141.635,47            | 141.635,47               |
|   | 105.857,58                                           | 5.857,58                                                  | 5.857,58                                                             | 0,00                             | 0,00                                      | 5.857,58                                                       | 0,00                             | 2021                                    | 1                                              | 105.857,58       | 105.857,58            | 105.857,58               |

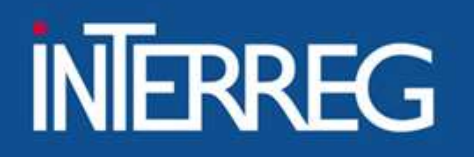

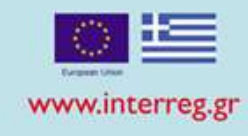

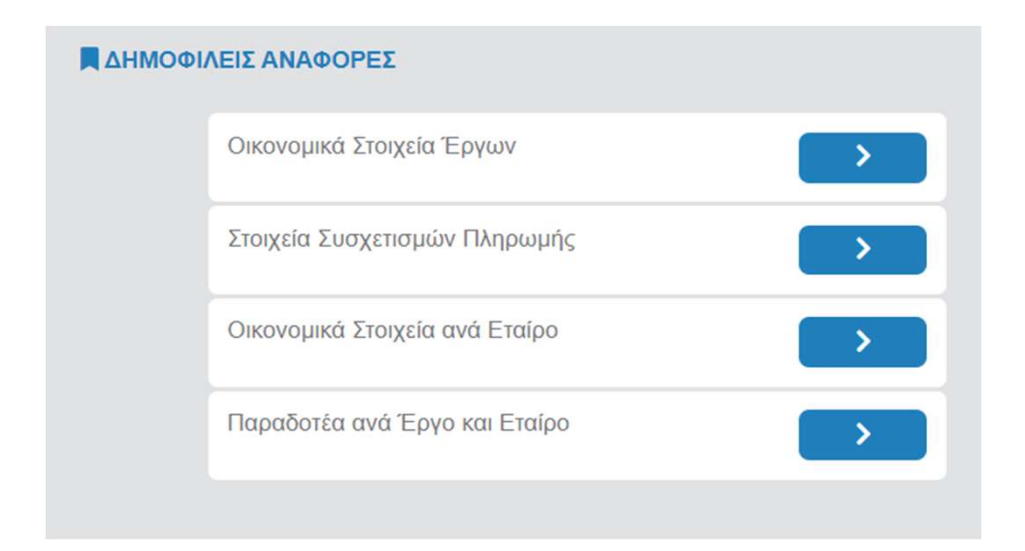

 ΠΡΟΤΕΙΝΟΜΕΝΕΣ ΑΝΑΦΟΡΕΣ για Δικαιούχους

- **1. Οικονομικά Στοιχεία Έργων :** Π/Υ ΠΔΕ, Συνολική & Επιλέξιμη ΔΔ, Διορθώσεις, Ακυρωτικά, Αποδεκτό Ποσό
- 2. Συσχετισμού Πληρωμής: Στοιχεία συσχετισμών
- 3. Οικονομικά Στοιχεία Εταίρων: Πληρωμές σε κατάσταση τουλάχιστον Αποδεκτό διαχείρισης
- 4. Παραδοτέα : Πληρωμές που πραγματοποιήθηκαν ανά παραδοτέα και εταίρο

# Ευχαριστούμε

- Ιωάννα Καλαϊτζόγλου 💄
  - 2310 469 671 📋
- ikalaitzoglou@mou.gr 🖂
  - www.interreg.gr 🗞

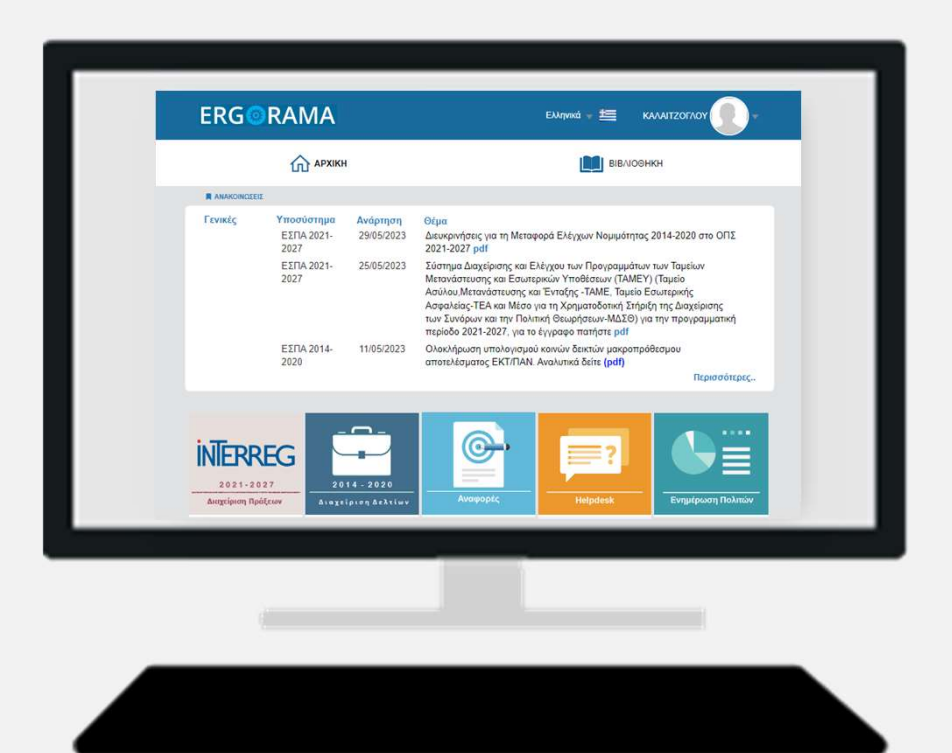